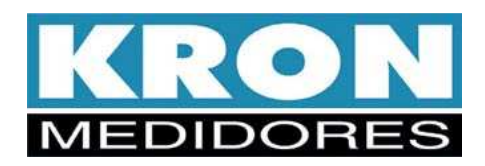

### **Multimedidor Mult-K Grafic**

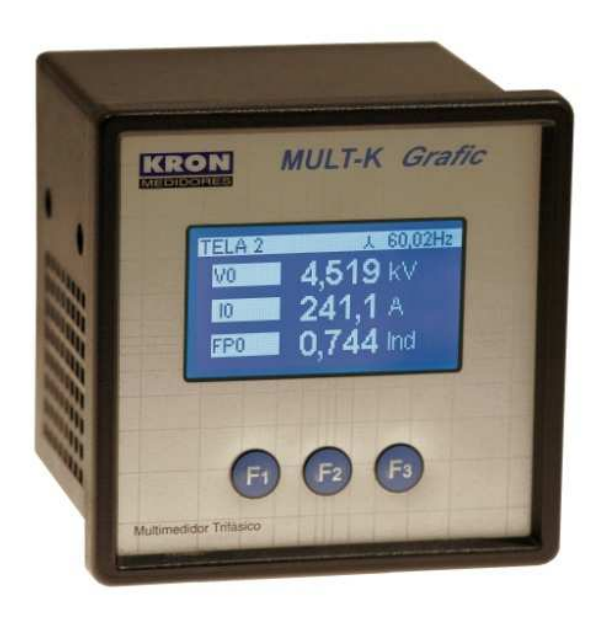

## Manual do Usuário

Revisão 1.5 Julho 2017

KRON INSTRUMENTOS ELÉTRICOS LTDA. Rua: Alexandre de Gusmão, 278, São Paulo 11 5525-2000 <u>www.kron.com.br</u> <u>suporte@kron.com.br</u>

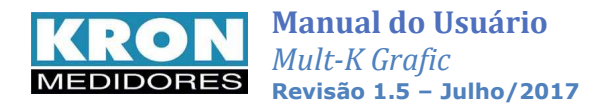

## Índice

| Capítulo                                 | Página |
|------------------------------------------|--------|
| Introdução                               | 3      |
| Termo de Garantia, avisos e advertências | 4      |
| Parâmetros de Medição                    | 5      |
| Características técnicas                 | 6      |
| Normalização                             | 8      |
| Instalação do Produto                    | 9      |
| IHM e Operação                           | 12     |
| Modo Principal - Navegação               | 13     |
| Fluxograma de telas e funções            | 14     |
| Modo Energia                             | 15     |
| Modo Demanda                             | 15     |
| Modo Memória de Massa                    | 15     |
| Modo Mínimos e Máximos                   | 16     |
| Modo Relógio                             | 16     |
| Modo Configuração                        | 17     |
| Modo Sistema                             | 17     |
| Código de erros                          | 18     |
| Configuração                             | 19     |
| Fluxograma do Modo Configuração          | 21     |
| Configuração passo a passo               | 22     |
| Esquemas de ligação                      | 23     |
| Memória de Massa                         | 33     |
| Interface RS-485                         | 35     |
| Interface Ethernet                       | 37     |
| Configuração de IP – RedeMB TCP          | 37     |
| Saída de Pulsos                          | 42     |
| Softwares                                | 43     |
| Solução de Problemas                     | 44     |
| Solução de Problemas – Interface RS-485  | 45     |
| Apêndice A – Fórmulas Utilizadas         | 47     |
| Apêndice B – Glossário                   | 48     |
| Apêndice C – Medição de THD              | 50     |

O Mult-K Grafic foi desenvolvido e fabricado pela KRON Instrumentos Elétricos, uma empresa fundada em 1954, com experiência na fabricação de instrumentos para medição e controle de processos, cuja política principal é o constante aperfeiçoamento e desenvolvimento tecnológico, industrial e humano, no sentido de aumentar o grau de confiabilidade de seus produtos para suprir as expectativas de seus usuários.

As informações contidas neste manual têm por objetivo auxiliá-lo na utilização e especificação correta do **Mult-K Grafic**.

Devido ao constante aperfeiçoamento, as informações aqui contidas estão sujeitas a modificações sem aviso prévio.

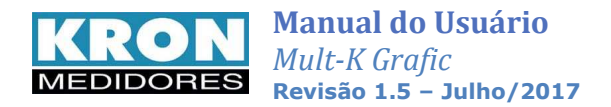

### Introdução

O Multimedidor **Mult-K Grafic** é um instrumento digital microprocessado, para instalação em porta de painel, que permite a medição de até **101 parâmetros elétricos** em sistema de corrente alternada (CA). As leituras dos parâmetros podem ser efetuadas de forma local ou remota.

Opcionalmente o **Mult-K Grafic** pode ser equipado com **memória de massa**, que permite o armazenamento do histórico de até dez grandezas elétricas com intervalo mínimo de 1 minuto e máximo 540 minutos.

Complementando a bem sucedida linha Mult-K, o **Mult-K Grafic** incorpora novos benefícios, como o display de LCD programável, armazenamento de mínimos e máximos no próprio instrumento e novos parâmetros de medição.

É imprescindível a leitura do *Manual do Usuário* antes da instalação e utilização do **Mult-K Grafic**, sendo possível esclarecer eventuais dúvidas através de nosso suporte técnico: telefone: (11) 5525-2000 ou pelo e-mail: <u>suporte@kron.com.br</u>

#### **Aplicações**

O multimedidor **Mult-K Grafic** pode ser aplicado tanto em sistemas de baixa tensão quanto de média ou alta, uma vez que é possível programar a relação do TP (transformador de potencial) ou TC (transformador de corrente) envolvidos na medição.

- Automação de subestações;
- Automação industrial e predial;
- Análise de circuitos e equipamentos elétricos;
- Levantamento de curva de carga e histórico de um circuito elétrico;
- Rateio de custos;
- Substituição de instrumentos analógicos;
- Qualquer aplicação envolvendo medição de parâmetros elétricos.

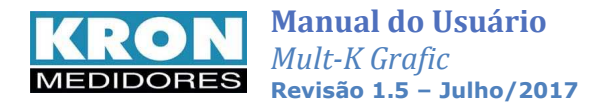

### Termo de Garantia

A *Kron Instrumentos Elétricos Ltda.* garante que seus produtos são rigorosamente calibrados e testados, comprometendo-se a repará-los caso venham apresentar eventuais defeitos de fabricação.

#### Garantia de 1 (um) ano:

A partir da data de aquisição do produto conforme comprovação da nota fiscal de compra.

#### A garantia não cobre:

- Aparelhos que tenham sido adulterados.
- Desmontados ou abertos por pessoal não autorizado.
- Danificados por sobrecarga ou erro de instalação.
- Usados de forma negligente ou indevida.
- Danificados por qualquer espécie de acidente.

#### Manutenção:

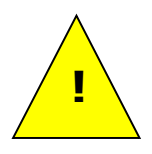

A manutenção preventiva dos aparelhos é desnecessária. A manutenção corretiva, se necessária, deve ser feita por pessoal especializado da Kron Instrumentos Elétricos, mediante envio da peça defeituosa para nossa fábrica. A limpeza do instrumento, quando necessária, deve ser feita apenas nas áreas externas, utilizando material neutro e com todas as conexões elétricas desfeitas.

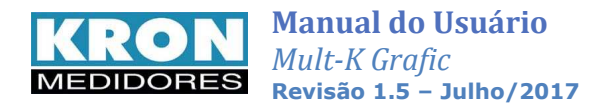

### Parâmetros de Medição

Com o Mult-K Grafic é possível fazer a medição de até **101** parâmetros elétricos em sistemas monofásicos, bifásicos, trifásicos (estrela ou delta). Todas as medições são TRUE RMS (valor eficaz verdadeiro). A gama de parâmetros medidos inclui:

|            | Grandeza                           | Unidade                         | Tipo de Medição                                                                        | Display | RS-485 | Min/Máx |
|------------|------------------------------------|---------------------------------|----------------------------------------------------------------------------------------|---------|--------|---------|
|            | Tensão                             | Vc.a.                           | Fase-fase, fase-neutro e trifásica                                                     | х       | Х      | Х       |
|            | Corrente                           | Ac.a.                           | Por fase, trifásica e neutro.                                                          | Х       | Х      | Х       |
| as         | Potência Ativa                     | W                               | Por fase e trifásica                                                                   | Х       | Х      | Х       |
| Instantâne | Potência Reativa                   | VAr                             | Por fase e trifásica                                                                   | Х       | Х      | Х       |
|            | Potência Aparente                  | VA Por fase e trifásica         |                                                                                        | Х       | Х      | Х       |
|            | Fator de Potência                  | -                               | Por fase e trifásico (Ind. ou Cap.)                                                    | Х       | Х      | Х       |
|            | Frequência                         | Hz                              | Fase R                                                                                 | Х       | Х      | Х       |
|            | THD - Distorção Harmônica<br>Total | % Por fase de tensão e corrente |                                                                                        | х       | х      | х       |
|            | Energia Ativa Positiva             | KWh                             | Trifásica, bifásica ou monofásica,<br>dependendo do circuito que está sendo<br>medido. |         | Х      |         |
| s          | Energia Ativa Negativa             | KWh                             |                                                                                        |         | Х      |         |
| iva        | Energia Reativa Positiva           | KVArh                           |                                                                                        |         | Х      |         |
| lati       | Energia Reativa Negativa           | KVArh                           |                                                                                        |         | Х      |         |
| nm         | Demanda Atual Ativa                | KW                              |                                                                                        |         | Х      |         |
| Acui       | Demanda Atual Aparente             | KVA                             |                                                                                        |         | Х      |         |
|            | Demanda Máxima Ativa               | KW                              |                                                                                        | Х       | Х      |         |
|            | Demanda Máxima Aparente            | KVA                             | 1                                                                                      |         | Х      |         |

O multimedidor trifásico **Mult-K Grafic** utiliza o algoritmo de bloco de demanda (ou janela deslizante) para a medição de demanda, com intervalo de tempo programável de 1 à 60 minutos (o padrão atual, para as concessionárias brasileiras é de 15 minutos). Existem duas medições de demanda:

**Demanda Média:** é a última demanda obtida, atualizada a cada intervalo pré-configurado (este intervalo é definido pela constante *TI*)

Demanda Máxima: é a maior demanda média obtida pelo instrumento.

#### Memória Não-Volátil

O **Mult-K Grafic** é equipado com tecnologia que garante que os dados de energias, máximas demandas, mínimos e máximos não serão perdidos (por um período de até 10 anos) em caso do equipamento ser desligado ou ocorrer falta de energia elétrica.

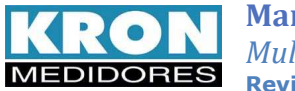

### **Características Técnicas**

| Alimentação Auxiliar                                                                                                    | Características Mecânicas                                                                                                    |  |  |
|----------------------------------------------------------------------------------------------------|----------------------------------------------------------------------------------------------------|--|--|
| <ul> <li>Nominal:<br/>12*, 24 ou 48Vc.c.<br/>Padrão: 120-220Vc.a.<br/>Fonte universal**: 85-265Vc.a. e 100-375Vc.c.</li> <li>Faixa de utilização:<br/>80 a 120% do valor nominal</li> <li>Consumo interno:<br/>&lt;10 VA</li> <li>*Faixa de trabalho de 90 a 120% do valor nominal.</li> <li>** Para fonte universal esta já é a faixa de trabalho.</li> </ul>                                                                                                    | <ul> <li><u>DISPLAY</u></li> <li>Tipo: LCD azul, com backlight</li> <li>Tamanho: 128 x 64 pixels</li> <li><u>INVÓLUCRO</u></li> <li>Material: termoplástico (ABS V0)</li> <li>Grau de proteção: IP-40 para painel frontal (IP-54 opcional) e IP-20 para invólucro (IP-40 opcional).</li> <li><u>MONTAGEM</u></li> <li>Tipo: porta de painel (sobrepor)</li> <li>Posição de montagem: qualquer</li> </ul> |  |  |
| Entrada de Tensão (Medição)                                                                                                    | <ul> <li>Fixação: travas laterais</li> </ul>                                                                                                    |  |  |
| <ul> <li>Faixa de trabalho: 20 a 500Vc.a. (F-F)</li> <li>Sobrecarga: 1,5 x Vmáx (1s)</li> <li>Frequência: 44 a 72 Hz</li> <li>Consumo interno: &lt; 0,5 VA</li> </ul>                                                                                                    | <ul> <li><u>CONEXÕES ELÉTRICAS</u></li> <li>Tipo: borne de encaixe rápido</li> <li>Grau de proteção: IP-00</li> <li>Cabo máximo a ser utilizado: 2,5mm<sup>2</sup></li> </ul>                                                                                                    |  |  |
| Entrada de Corrente (Medição)                                                                                                    | Condições ambientais relevantes                                                                                                    |  |  |
| <ul> <li>Nominal: 1Ac.a. ou 5Ac.a.</li> <li>Indicação mínima: 20mA</li> <li>Sobrecarga: 1,5 x In (contínua), 20 x In (1s)</li> <li>Consumo interno: &lt; 0,5 VA</li> </ul>                                                                                                    | <ul> <li>Temperatura de operação: 0 a 50°C</li> <li>Temperatura de armazenamento e transporte: -25 a 50° C</li> <li>Umidade relativa do ar: máximo de 90% (sem condensação)</li> <li>Coeficiente de temperatura: 50ppm / °C</li> </ul>                                                                                                    |  |  |
| Interface de co                                                                                                    | municação (Serial)                                                                                                    |  |  |
| <ul> <li>Tipo: RS-485 a dois fios, protocolo MODBUS-RTU</li> <li>Velocidade: 9600, 19200, 38400 ou 57600bps (configurável)</li> <li>Formato de dados: 8N1, 8N2, 8E1, 8O1 (configurável)</li> <li>Endereço: 1 a 247 (configurável)</li> <li>Mapeamento <i>FLEXDATA</i>, com ponto flutuante configurável IEEE 754 (32 bits), formatos de leitura em 16 bits (inteiro sinalizado e não sinalizado) e ponto flutuante 24 bits para memória de massa.</li> <li>Cabo: Para a RS-485 deve sempre ser utilizado cabo blindado, com no mínimo duas vias, secção mínima de 0,25mm<sup>2</sup> e impedância característica de 1200hms.</li> </ul> |                                                                                                    |  |  |
| Interface de comunicação (Ethernet)                                                                                                    |                                                                                                    |  |  |
| <ul> <li>Tipo: Porta Ethernet, RJ-45</li> <li>Velocidade: 10/100 Mbits/s</li> <li>Protocolo: MODBUS-TCP/IP ou MODBUS-TCP/IP (encapsulado)</li> </ul>                                                                                                    |                                                                                                    |  |  |

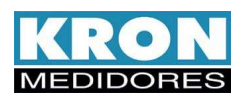

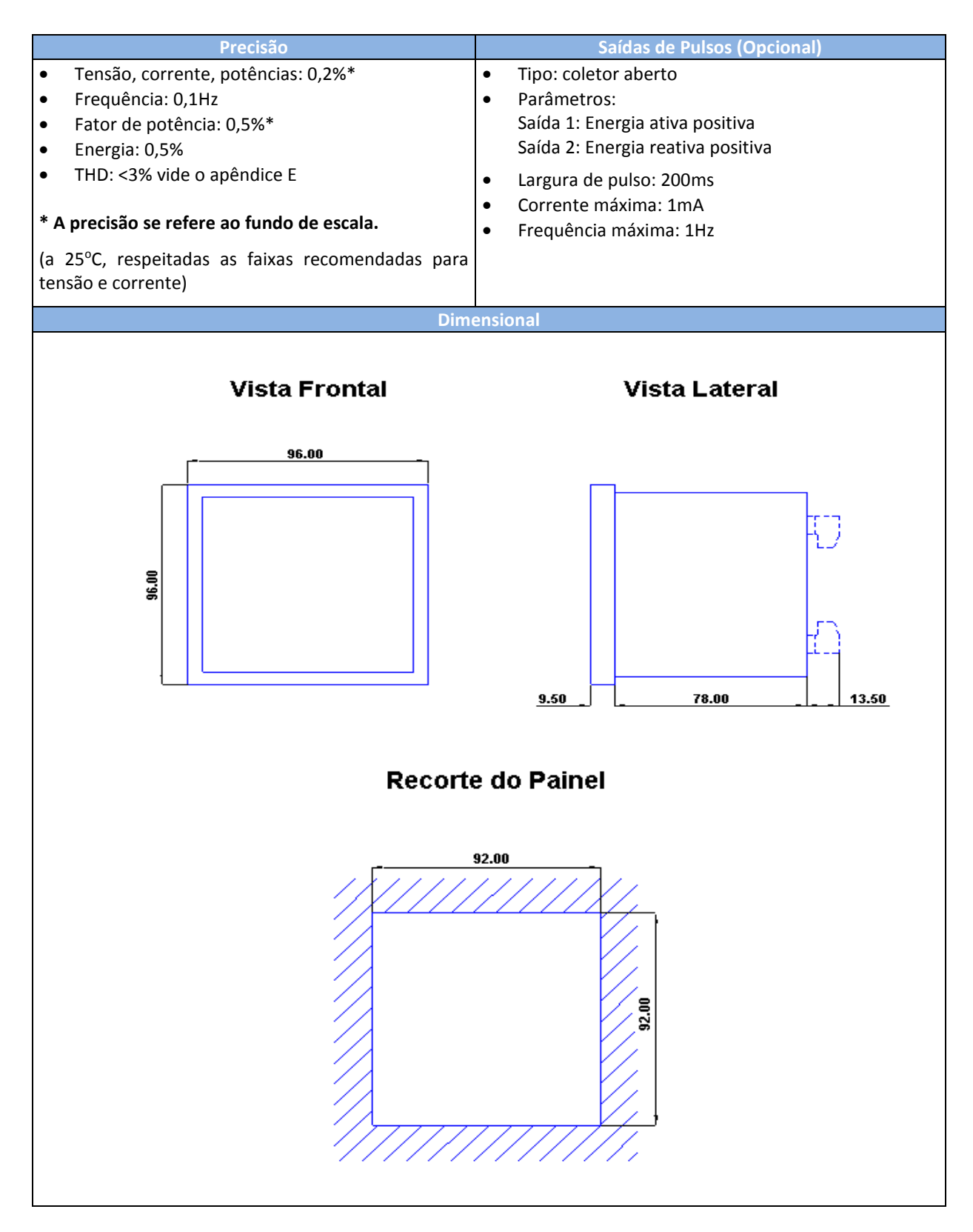

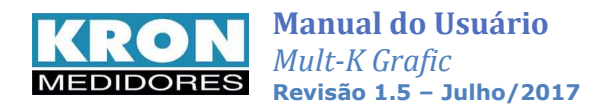

### Normalização

O Mult-K Grafic está em conformidade com as seguintes normas:

- IEC 61000-4-2 (Electrostatic discharge immunity test)
- IEC 61000-4-3 (Radiated, radio-frequency, electromagnetic field immunity test)
- IEC 61000-4-4 (Electrical fast transient/burst immunity test)
- IEC 61000-4-5 (Surge immunity test)
- IEC 61000-4-6 (Immunity to conducted disturbances, induced by radio-frequency fields)
- IEC 61000-4-8 (Power frequency magnetic field immunity test)
- EN 61000-4-11 (Voltage dips, short interruptions and voltage variations immunity test)
- **CISPR 11** (Limits and methods of measurement of electromagnetic disturbance characteristics of industrial, scientific and medical radio-frequency equipment)

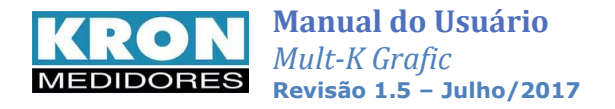

### Instalação do Produto

Antes de iniciar a instalação do multimedidor trifásico **Mult-K Grafic**, é necessário verificar se o mesmo está completo. Acompanham o **Mult-K Grafic**:

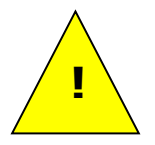

- Duas travas plásticas para fixação em porta de painel;
- Conector fêmea de 3 (três) posições para alimentação externa;
- Conector fêmea de 4 (quatro) posições para entrada de tensão;
- Conector fêmea de 6 (seis) posições para entrada de corrente;
- Conector fêmea de 3 (três) posições para interface RS-485 (apenas se o modelo adquirido for equipado com interface RS-485).
- Conector fêmea de 4 (quatro) posições para saída de pulsos (apenas se o modelo adquirido for equipado com saída pulso)

**NOTA:** caso o equipamento adquirido seja com terminação olhal, não serão disponibilizados os conectores do tipo "fêmea".

O processo de instalação é baseado em cinco etapas, conforme abaixo. Devem ser utilizados cabos com secção mínima de 1,5mm<sup>2</sup> para as conexões de alimentação externa, sinal de tensão e sinal de corrente. Para melhor conexão, recomenda-se o uso de terminais tipo pino na ponta dos cabos.

#### **ATENÇÃO**

A instalação, configuração e operação do multimedidor trifásico <u>Mult-K Grafic</u> deve ser feita apenas por pessoal especializado, com ciência e plena compreensão do conteúdo do Manual do Usuário. Todas as conexões devem ser feitas com o sistema desenergizado. Em caso de dúvidas, consulte nosso Suporte Técnico por telefone (+55 11 5525-2000) ou pelo email suporte@kron.com.br.

#### 1. Fixação

O multimedidor **Mult-K Grafic** foi concebido para instalação em porta de painel, com dimensional compacto 96x96mm. O primeiro passo é providenciar que o corte do painel esteja próximo das dimensões apresentadas no capítulo *Características Técnicas*.

Posteriormente, deve se realizar a fixação do mesmo com auxílio das *travas de fixação*, que acompanham o produto. O painel frontal do instrumento sai de fábrica com uma película protetora, de forma a evitar riscos ou que o mesmo se danifique na fase de instalação no painel.

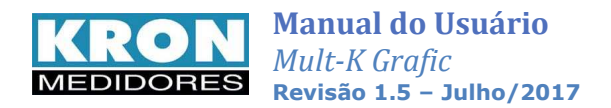

#### 2. Alimentação Externa

Conforme pedido do cliente, o **Mult-K Grafic** é produzido para uma determinada tensão de alimentação externa, **identificada em seu painel traseiro ou pela etiqueta afixada no mesmo.** 

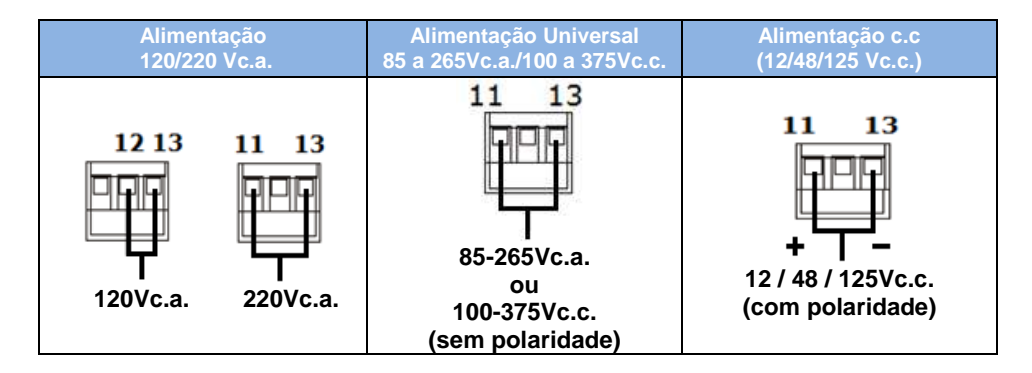

#### 3. Entrada de medição - TENSÃO

Verifique como deve ser feita a ligação das tensões de acordo com o capítulo "**Esquemas de ligação**". É recomendável a utilização de disjuntores ou fusíveis de proteção entre o sistema e o **Mult-K Grafic**, de forma a proteger o instrumento e facilitar uma posterior manutenção ou substituição. É imprescindível que o sinal de tensão esteja sequenciado em sentido horário (R-S-T).

A conexão de transformadores de potencial é necessária somente em casos onde se deseja isolar o circuito de medição da instalação elétrica ou quando a tensão entre fases do sistema ultrapassar 500Vc.a. (F-F) ou 288,67Vc.a. (F-N, no caso de utilização do esquema *TL-02: Monofásico*).

| Borne e<br>nomenclatura | Descrição                        |
|-------------------------|----------------------------------|
| 1 – VC                  | Entrada de tensão da fase C ou T |
| 2 – VB                  | Entrada de tensão da fase B ou S |
| 3 – VA                  | Entrada de tensão da fase A ou R |
| 4 – N                   | Conexão do neutro (N)            |

#### Bornes para conexão física ao instrumento:

#### Observações:

- Podem ser programados valores de TP (constante multiplicadora de tensão) de 0,01 até 9999,99
- Os limites indicados para entradas de tensão no instrumento se referem a valores efetivos do sinal de corrente, sem considerar a relação do transformador de potencial (TP) programada

#### Exemplos de cabo proteção:

- Cabo: bitola superior a 1mm<sup>2</sup>
- Fusível de 1 A nas fases

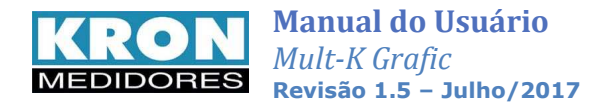

#### 4. Entrada de medição – CORRENTE

Verifique como deve ser feita a ligação de corrente de acordo com o capítulo "**Esquemas de ligação**". A conexão de transformadores de corrente é necessária em casos onde a corrente de linha supera a nominal do instrumento. Com os transformadores de corrente, devemos estar atento às polaridades do transformador (P1/P2, S1/S2) e também ao "FASEAMENTO" entre corrente e tensão.

| Descrição                       |
|---------------------------------|
| Retorno de corrente fase C ou T |
| Entrada de corrente fase C ou T |
| Retorno de corrente fase B ou S |
| Entrada de corrente fase B ou S |
| Retorno de corrente fase A ou R |
| Entrada de corrente fase A ou R |
|                                 |

#### Bornes para conexão física ao instrumento:

#### **Observações:**

- Podem ser programados valores de TC (constante multiplicadora de corrente) de 0,01 até 9999,99
- Os limites de indicação se referem à corrente de entrada no borne do instrumento, sem levar em conta eventuais relações de TC existentes
- Os limites indicados para entradas de corrente no instrumento se referem aos valores efetivos do sinal de corrente, sem considerar a relação do transformador de corrente (TC) programada.

#### Exemplos de cabo e proteção

- Cabo: 2,5mm<sup>2</sup>
- Nunca utilizar fusível ou disjuntor junto ao circuito de medição.
- É recomendável a utilização de bloco de aferição.

É recomendável a utilização de *blocos de aferição* ou outro dispositivo com a função de curtocircuitar os transformadores de corrente para posterior manutenção ou troca do equipamento, permitindo isolá-lo do circuito principal sem ter de desenergizar o circuito que está sendo medido.

ATENÇÃO: <u>NUNCA</u> DEIXE O SECUNDÁRIO DE TRANSFORMADORES DE CORRENTE EM ABERTO, POIS ISSO PROVOCARÁ ELEVADAS TENSÕES NO SECUNDÁRIO DO TRANSFORMADOR, PODENDO OCASIONAR DANOS AO MESMO E RISCOS DE SEGURANÇA.

#### 5. Parametrização

A parametrização ou configuração pode ser efetuada pela própria *Interface Homem-Máquina* (*IHM*) ou via serial RS-485, sendo necessário informar ao medidor:

- Relação TP Transformador de Potencial (se houver);
- Relação TC Transformador de Corrente (se houver);
- Constante TL Tipo de Ligação utilizado;
- Constante TI Intervalo de integração, utilizado para o cálculo de demanda;
- Dados relativos à interface RS-485, caso se deseje utilizar a saída serial do multimedidor.

Para maiores informações consulte o capítulo configuração.

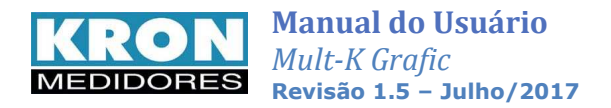

### IHM e Operação

A IHM (interface homem-máquina) do **Mult-K Grafic** é composta por um display LCD gráfico e três teclas de navegação, denominadas **F1**, **F2** e **F3**.

As teclas de navegação podem assumir funções diversas, sempre identificadas pela barra de navegação inferior. A barra de navegação inferior é automaticamente ocultada após dez segundos de inatividade.

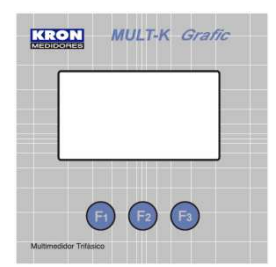

Em certas situações, será feita referência à descrição da tela do instrumento e não a tecla de navegação propriamente dita. Quando se utilizar o termo clicar, entende-se que o usuário deve pressionar e soltar a referida tecla. O gráfico abaixo mostra um exemplo de como é feita a correspondência entre a tecla de navegação e a IHM:

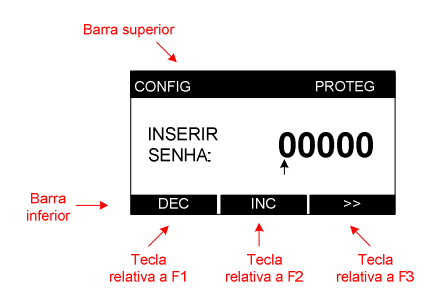

Para selecionar **DEC** (decrementar o dígito) devese pressionar a tecla **F1** 

Para selecionar INC (incrementar o dígito) deve-se pressionar a tecla F2

Para selecionar ≫ (próximo) deve-se pressionar a tecla <mark>F3</mark>

A IHM do instrumento é dividida nos seguintes modos:

| Modo                     | Como é<br>mostrado<br>na IHM | Descrição                                                                                                    |
|--------------------------|------------------------------|----------------------------------------------------------------------------------------------------|
| Principal<br>Instantâneo |                              | Exibe as medições instantâneas e permite o acesso aos demais modos do instrumento                                                         |
| Energia                  | ENERGIA                      | Exibe as medições acumulativas de energia                                                                                                 |
| Demanda                  | DEMAND                       | Exibe as últimas integrações de demanda e o máximo valor registrado                                                                       |
| Mínimos e<br>Máximos     | MIN/MAX                      | Exibe os valores mínimos e máximos armazenados para cada grandeza medida.                                                                 |
| Memória de massa         | ММ                           | Exibe o estado da memória de massa, bem como permite visualizar como os parâmetros estão configurados                                     |
| Relógio                  | RELOGIO                      | Exibe a data e hora do relógio interno do multimedidor                                                                                    |
| Configuração             | CONFIG                       | Permite <b>configurar</b> os parâmetros do instrumento, como relações de transformação, tipo de ligação, etc.                             |
| Sistema                  | SISTEMA                      | Exibe o código de erro atual do instrumento, a sequência trifásica, número de série dentre outras informações úteis sobre o multimedidor. |

Após inatividade superior a 120 segundos em qualquer um dos modos, o instrumento retorna automaticamente ao modo principal.

Obs.: Dependendo da versão escolhida do Mult-K Grafic, alguns modos poderão não estar disponíveis.

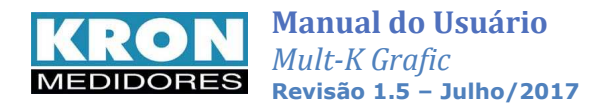

#### Modo Principal: navegação

O aspecto geral das telas do modo principal é este:

| TENSAO F-N | $\prec$ | 60.00 Hz |
|------------|---------|----------|
| L1         | 220,3   | v        |
| L2         | 220,1   | V        |
| L3         | 220,2   | V        |

Na barra superior pode ser verificado a indicação do TL como (estrela  $\mathbf{k}$ ) ou (delta $\mathbf{\Delta}$ )

Para iniciar a navegação entre os parâmetros medidos, deve-se clicar em qualquer uma das três teclas para habilitar a barra inferior de navegação. A barra será então mostrada na parte inferior da tela, conforme abaixo:

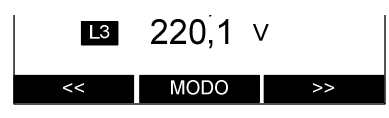

São disponibilizadas as seguintes telas neste modo:

| Tela customizada 1 | Tela customizada 2 | Tela customizada 3 | Tensão fase-fase  |
|--------------------|--------------------|--------------------|-------------------|
| Tensão fase-neutro | Resumo trifásico 1 | Resumo trifásico 2 | Corrente          |
| Potência ativa     | Potência reativa   | Potência aparente  | Fator de potência |
| Frequência         | THD tensão ???     | THD corrente ???   | ]                 |

- O usuário pode definir até três telas customizadas. Mais detalhes sobre os modelos de tela disponíveis estão no capítulo referente à configuração do Mult-K Grafic.
- Na tela de frequência, é exibida a tensão trifásica na barra superior.
- Na tela de corrente, é exibida na barra superior a corrente de neutro calculada.
- Nas demais telas do modo instantâneo, a frequência é exibida na barra superior.

O Mult-K Grafic possui um display adaptativo, por exemplo, quando for selecionado o esquema de ligação monofásico (1 elemento 2 fios), os valores trifásicos e das fases L2 e L3 não serão mostrados pelo instrumento.

#### Modo Principal: acesso aos outros modos

O acesso aos outros modos é feito através do modo principal. Clicando-se em qualquer uma das três teclas será possível exibir a barra inferior e clicando-se na tecla MODO, serão exibidos os outros modos disponíveis. Para acesso aos modos, basta pressionar a tecla correspondente ao mesmo. Por exemplo: clicando-se em MODO uma vez, será mostrado o acesso ao modo energia. Clicando-se em ENERGIA teremos acesso a este modo.

Se a tecla MODO for clicada acidentalmente, a tecla VOLTAR deve ser clicada e fará com que o instrumento retorne a barra de seleção de parâmetros do modo principal.

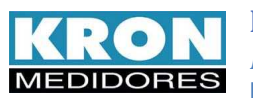

#### Fluxograma de telas e funções

O diagrama abaixo mostra os modos existentes e suas principais telas: 人 60.00 Hz 60.00 Hz ENERGIA ENERGIA 0,00 ER+ 0,00 kVArh kWh 0.00 kWh ER-0.00 kVArh EA-VOLTAR VOLTAR >> >> 60.00 Hz 60.00 Hz DEMANDA DEMANDA 人 0,00 Atual 0,00 Atual kW kVA 0.00 kW Máx 0.00 kVA Máx VOLTAR >> VOLTAR >> 60.00 Hz THD 13 Min Min 002,4 59,95 Hz % 60,05 Total de 35 telas 039,2 % Max Ηz Max neste modo VOLTAR (TL 00) VOLTAR >> << >> TENSAO F-N 60.00 Hz MEMORIA RUN MEMORIA RUN L1 220,3 ∨ MODO: CIRCULAR Setor: 1 de 11 L2 220,5 V IA: 1 min L3 220,1 V Total de 6 telas GRAND: 6 neste modo 1009 0% MODO VOLTAR VOLTAR O acesso aos demais modos é feito pelo modo RELOGIC principal (medições DATA 27/02/08 instantâneas). HORA: 15:09:46 VOLTAR PROTEG CONFIG PAG. 8 CONFIG INSERIR 00000 BackliGht SENHA: Total de 8 telas neste modo DEC INC SAIR PROX. EDITAR SISTEMA SISTEMA C. Erro 0 N. Serie: 290.354 RST 1.3 SeQ Versao: Partidas 269 Conf. Int: 040001 VOLTAR >> VOLTAR

Em todos os módulos de visualização (principal, energia, demanda, máximos e mínimos, relógio e sistema) a navegação entre as telas é feita por meio das teclas << e >>. Para retornar ao modo principal, basta clicar em VOLTAR

No modo configuração a navegação entre as telas é feita por meio da tecla PROX. Após realizar todas as configurações e ajustes necessários, utiliza-se a tecla SAIR para se retornar ao modo principal.

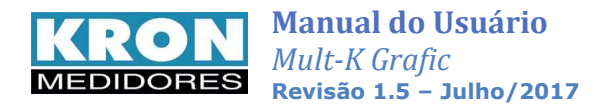

#### Modo Energia

Através do modo **ENERGIA** é possível visualizar as medições acumulativas de energia ativa (positiva e negativa) e reativa (positiva e negativa). Os valores são mostrados com oito dígitos (seis inteiros e dois decimais). Além disso, a frequência sempre será mostrada na barra superior.

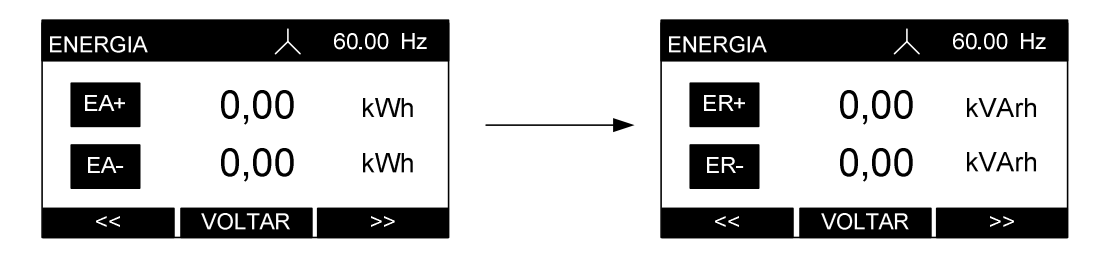

Clicando-se em ≪ e ≫ pode-se alternar entre a exibição da energia ativa (EA+ e EA-) e a energia reativa (ER+ e ER-). Clicando-se em VOLTAR é possível retornar ao modo principal.

#### Modo Demanda

Através do modo **DEMANDA** é possível visualizar as últimas integrações da medição de demanda e o máximo valor registrado. O instrumento permite medir a demanda ativa, referente à potência ativa trifásica e a demanda aparente, referente à potência aparente. Para maiores informações sobre a medição de demanda, consulte este item no capítulo *Parâmetros medidos e fórmulas utilizadas*.

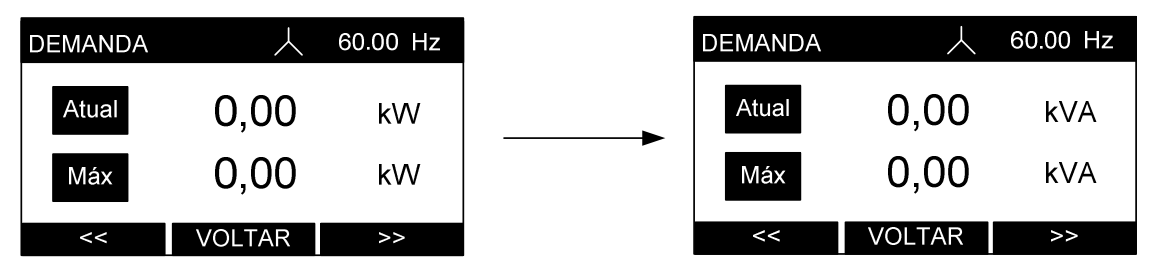

Clicando-se em  $\leq$  e  $\geq$  pode-se alternar entre a exibição da demanda ativa (dada em Watts) e a da demanda aparente (dada em Volt-Ampér). Clicando-se em **VOLTAR** é possível retornar ao modo principal.

#### Modo Memória de Massa

Nos modelos que possuem memória de massa, é possível visualizar os parâmetros de configuração como: modo de armazenamento (circular ou linear), IA (intervalo de armazenamento), quantidade de grandezas, percentual de uso, parâmetros a serem armazenados e gráficos de ocupação de blocos e setores da referida memória de massa. Quando configurado como linear também é indicado a autonomia da memória.

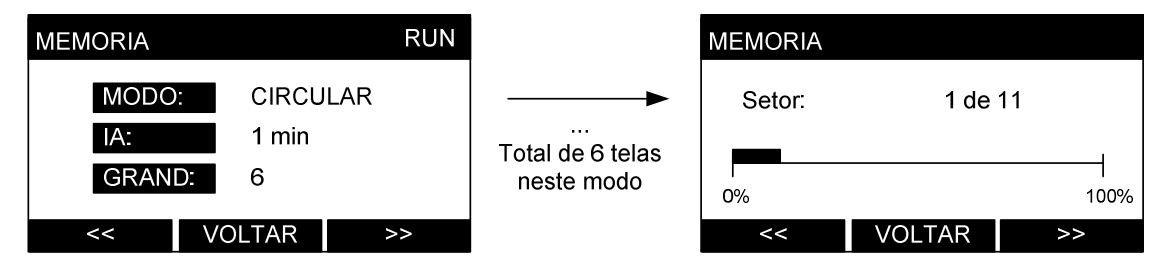

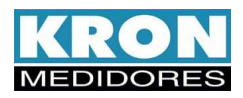

Por meio da barra superior, é possível saber se a memória está habilitada (RUN) ou parada (STOP), seja por estar desabilitada ou pela memória estar cheia, no caso do modo de trabalho ser o linear. Ao clicar em **VOLTAR** é possível retornar ao modo principal.

Para maiores informações sobre a memória de massa, como detalhes de funcionamento e aplicações, consulte o capítulo *Memória de Massa*.

#### Modo Mínimos e Máximos

Através do modo **MÍNIMOS E MÁXIMOS** é possível visualizar os maiores e menores valores registrados para cada parâmetro medido. Note que os parâmetros acumulativos (como energia e demanda) não são mostrados neste modo por não haver sentido em representá-los.

Clicando-se em 
✓ e 
→ pode-se navegar entre todos os valores registrados: frequência, tensões (V1/V2/V3/V12/V23/V31), correntes (I1/I2/I3), potência ativa (P1/P2/P3), potência aparente (S1/S2/S3), potência reativa (Q1/Q2/Q3), fator de potência (FP1/FP2/FP3), bem como as medições trifásicas (V0/P0/Q0/S0/I0/FP0), corrente de neutro (IN) e medições de THD (U1/U2/U3/I1/I2/I3).

Todas indicações dependem do tipo de ligação escolhido. Por exemplo: caso o Mult-K Grafic esteja configurado como monofásico, o modo **MÍNIMOS E MÁXIMOS** irá indicar somente os parâmetros monofásicos.

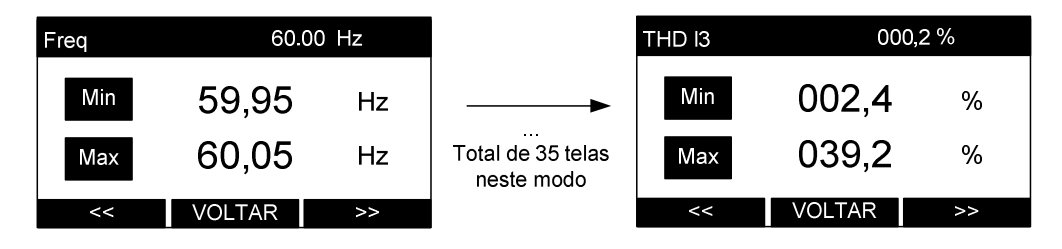

Para zerar os acumuladores de mínimos e máximos basta se pressionar << e >> simultaneamente por aproximadamente dois segundos. A mensagem RESET será exibida na barra superior. Clicando-se em VOLTAR é possível retornar ao modo principal.

#### Modo Relógio

Disponível apenas para os modelos com memória de massa. Através do modo **RELÓGIO** é possível visualizar a data e hora do relógio interno do instrumento:

| RELOGIO |          |  |
|---------|----------|--|
| DATA:   | 27/02/08 |  |
| HORA:   | 15:09:46 |  |
| V       | OLTAR    |  |

Clicando-se em **VOLTAR** é possível retornar ao modo principal.

O ajuste do horário pode ser feito através da interface serial ou pela própria IHM, através do modo de configurações.

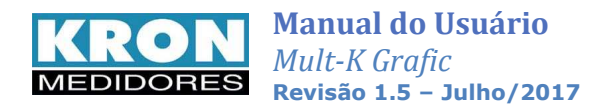

#### Modo Configuração

Através do modo **CONFIGURAÇÃO** é possível configurar TP, TC, KE, TL, TI, parâmetros de comunicação, ajustes no display gráfico, configurar a memória de massa e relógio, criar telas customizadas e etc. Este modo é tratado no capítulo *Configuração*.

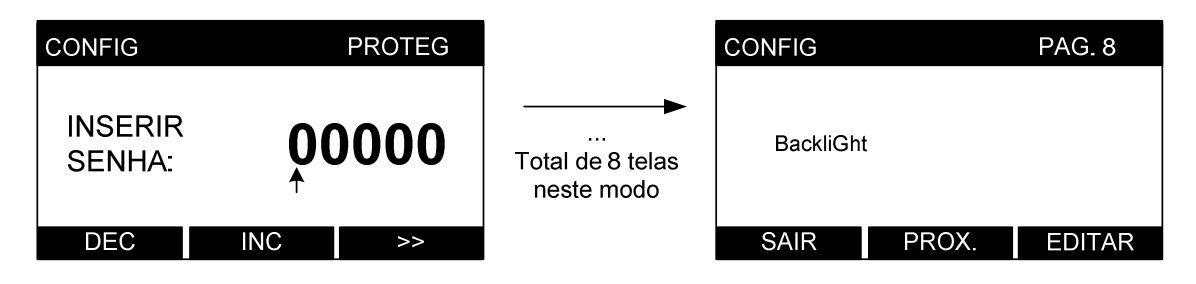

A configuração dos principais parâmetros também pode ser feita através da interface serial, utilizandose o software RedeMB6.

#### Modo Sistema

Através do modo **SISTEMA** é possível visualizar informações sobre o estado do equipamento: Código de erro, sequência trifásica, contador de partidas (figura 1) e número de série, versão do firmware e código de configuração interna (figura 2).

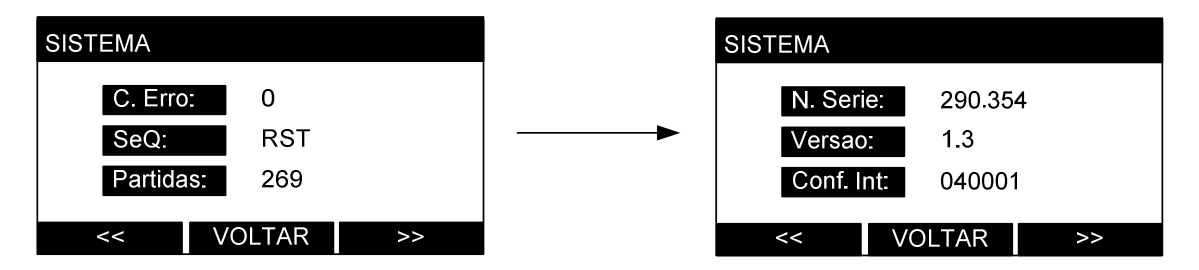

Clicando-se em  $\leq$  e > pode-se alternar entre as telas e clicando-se em VOLTAR é possível retornar ao modo principal.

Obs.: Caso o Mult-K Grafic esteja configurado como TL "tipo de ligação" monofásico ou bifásico, a indicação de sequência trifásica será indicado como "---".

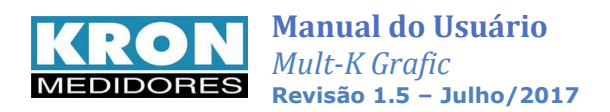

#### Código de erro

É um código numérico que indica um alerta ou presença de erro no instrumento. O código é combinatório, isto é, um código de erro 9 significa código de erro 1 + código de erro 8.

A tabela abaixo mostra um resumo do significado de cada erro:

| Código | Significado                                                                                                    | Solução                                                                                                    |
|--------|----------------------------------------------------------------------------------------------------|----------------------------------------------------------------------------------------------------|
| 0x00   | Funcionamento normal<br>Atenção: isto não significa que o<br>instrumento está instalado e/ou<br>configurado de forma correta |                                                                                                    |
| 0x01   | Falta de fase ou sequência de<br>fase negativa                                                                               | <ol> <li>Verificar se todas as fases de tensão estão<br/>presentes e se o parâmetro TL está<br/>programado corretamente.</li> <li>Verificar a sequência do sinal trifásico.<br/>Deverá manter a sequência positiva (R-S-T).</li> </ol>                                                        |
| 0x02   | Erro matemático                                                                                                    | <ol> <li>Verificar configuração das relações de TP, TC<br/>e do parâmetro TL. Após isso, reiniciar o<br/>instrumento.</li> <li>Persistindo o problema, encaminhar o<br/>instrumento para assistência técnica.</li> </ol>                                                                      |
| 0x04   | Estouro ( <i>overflow</i> ) na geração de<br>pulsos.                                                                         | <ol> <li>Se não estiver utilizando a saída de pulsos,<br/>programar a constante KE como 0<br/>(desabilitada)</li> <li>Caso esteja utilizando a saída de pulsos,<br/>reprogramar a constante KE com um valor<br/>maior, obedecendo à constante<br/>KE &gt;= Relação TP x Relação TC</li> </ol> |
| 0x08   | Excedido o limite permitido para<br>tensão e/ou corrente                                                                     | <ul> <li>Verifique se (tensão e corrente) conectadas<br/>ao equipamento estão dentro dos limites<br/>estabelecidos no capítulo Especificações<br/>técnicas.</li> </ul>                                                                                                    |
| 0x16   | Sistema reinicializado<br>incorretamente                                                                                     | <ul> <li>Ocorreu uma provável variação de tensão na<br/>alimentação do instrumento, o que<br/>ocasionou um desligamento inadequado.<br/>Desconecte e conecte a alimentação<br/>auxiliar.</li> </ul>                                                                                           |
| 0x128  | Falha na memória de massa                                                                                                    | <ul> <li>Encaminhe o instrumento para assistência<br/>técnica</li> </ul>                                                                                                    |

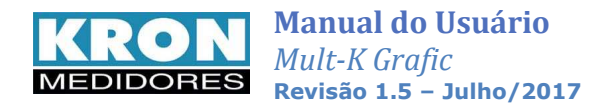

## Configuração

Acesso ao modo configuração: o acesso é feito através do modo principal, clicando-se em MODO até a mensagem CONFIG aparecer no botão direito da barra inferior. Quando isto ocorrer, deve-se clicar em CONFIG (F3). Também é possível configurar o instrumento através da interface serial. utilizando-se o

Também é possível configurar o instrumento através da interface serial, utilizando-se o software RedeMB6.

Existe a possibilidade de proteger o acesso ao modo de configurações com uma senha numérica de cinco dígitos. Caso a proteção esteja habilitada, será mostrada a seguinte tela:

| PROTEG       |  |  |
|--------------|--|--|
| <b>00000</b> |  |  |
| C >>         |  |  |
|              |  |  |

Neste caso, utiliza-se a tecla ⇒ para navegar entre os dígitos e as teclas NC para incrementar o número e DEC para decrementar. Após o último dígito ser inserido e se a senha estiver correta, o acesso ao modo de configurações será autorizado.

No modo **CONFIGURAÇÃO** é possível alterar os seguintes parâmetros, divididos por páginas:

| Parâmetro  | Página<br>do<br>modo | Descrição                                                                                                    | Padrão de<br>fábrica  |
|------------|----------------------|----------------------------------------------------------------------------------------------------|-----------------------|
| ТР         |                      | Relação do transformador de potencial (TP)<br>Define o multiplicador para os sinais de tensão de                         | 1,00                  |
|            | 1                    | entrada.                                                                                                    |                       |
| тс         | Ţ                    | Relação do transformador de corrente (TC)<br>Define o multiplicador para os sinais de corrente de<br>entrada.            | 1,00                  |
| KE         | 2                    | <b>Constante para saída de pulsos</b><br>Define a cada quantos (Wh ou Varh) será emitido<br>um pulso na saída de pulsos. | 0                     |
| TL         | 2                    | <b>Tipo de ligação</b><br>Define o tipo de ligação (vide <i>Esquemas de Ligação</i> )<br>em que o instrumento irá medir. | 0                     |
| ті         | 3                    | <b>Tempo de integração</b><br>Define o tempo de integração utilizado para o<br>cálculo da demanda, em minutos.           | 15                    |
| Endereço   |                      | Define o endereço MODBUS do instrumento                                                                                  | 254<br>(sem endereço) |
| Velocidade | 4                    | Define a velocidade de comunicação do instrumento                                                                        | 9600 bps              |
| Formato    |                      | Define o formato de dados (paridade e bits de parada)                                                                    | 8N2                   |

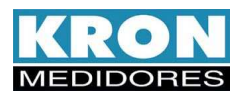

# KRONManual do UsuárioMEDIDORESMult-K GraficRevisão 1.5 - Julho/2017

| Idioma    |   | Define o idioma da IHM do instrumento (português ou inglês)                                                              | Português                                   |
|-----------|---|----------------------------------------------------------------------------------------------------|---------------------------------------------|
| Cor LCD   | 5 | Habilita ou desabilita o modo reverso do instrumento, invertendo as cores do display.                                    | Normal                                      |
| Contraste |   | Ajusta o contraste do display LCD                                                                                        | Ajustado para<br>uma melhor<br>visualização |
| Memória   |   | Define o modo de funcionamento da memória de massa, bem como intervalo de armazenamento e grandezas a serem armazenadas. | Desabilitada                                |
| Relógio   | 6 | Ajusta o relógio interno do instrumento.                                                                                 | Conforme<br>horário do<br>Brasil            |
| Custom    |   | Criar e alterar as telas personalizadas do instrumento.                                                                  | Desabilitada                                |
| Reset     |   | Zera as energias e demandas.                                                                                             |                                             |
| Senha     | 7 | Habilita ou desabilita a proteção de acesso as<br>configurações através de senha.                                        | Desabilitada                                |
| Ed. Senha |   | Edita a senha de acesso ao instrumento.                                                                                  | 00021                                       |
| Backlight | 8 | Altera o modo de funcionamento do display:<br>normal (sempre aceso) ou econômico (apaga após<br>período de inatividade). | Econômico                                   |

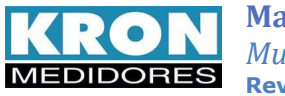

#### Fluxograma do modo de configuração

| ~                 |           | IENSAO F-N<br>L1 22<br>L2 22<br>L3 22<br>VOLTAR M | ↓ 60.00 Hz 20,3 ∨ 20,5 ∨ 20,1 ∨ 10D0   CONFIG | O acesso ao mod<br>atravé<br>Para tanto, clique<br><b>CONF</b><br>Após iss | o de CONFIGURAÇÃO é feito<br>s do modo principal<br>e em MODO até ser mostrado<br>IG no botão direito.<br>o, clique em CONFIG. |        |
|-------------------|-----------|---------------------------------------------------|-----------------------------------------------|----------------------------------------------------------------------------|----------------------------------------------------------------------------------------------------|--------|
| CONFIG PAG. 1     | CONFIG    | PAG. 2                                            | CONFIG                                        | PAG. 3                                                                     | CONFIG                                                                                                    | PAG. 4 |
| TP: 1,00          | KE: 0     |                                                   | TI: 15                                        |                                                                            | Endereco                                                                                                    |        |
| TC: 1,00          | TL: 0     |                                                   |                                               |                                                                            | Velocidade<br>Formato                                                                                                    |        |
| SAIR PROX. EDITAR | SAIR PROX | K. EDITAR                                         | SAIR PRO                                      | DX. EDITAR                                                                 | SAIR PROX.                                                                                                    | EDITAR |
| CONFIG PAG. 5     | CONFIG    | PAG. 6                                            | CONFIG                                        | PAG. 7                                                                     | CONFIG                                                                                                    | PAG. 8 |
| Idioma            | Memoria   |                                                   | Reset                                         |                                                                            |                                                                                                    |        |
| Cor LCD           | ReloGio   |                                                   | Senha                                         |                                                                            | Backlight                                                                                                    |        |
| Contraste         | Custom    |                                                   | Ed. Senha                                     |                                                                            |                                                                                                    |        |
| SAIR PROX. EDITAR | SAIR PRO  | K. EDITAR                                         | SAIR PRC                                      | X. EDITAR                                                                  | VOLTAR ALTERA                                                                                                    | >>     |

- Para navegar entre as páginas, utiliza-se a tecla PROX;
- Para acessar a edição de uma página, utiliza-se a tecla EDITAR;
- Após efetuar a programação de maneira conveniente em cada página, utiliza-se a tecla VOLTAR para acesso às outras páginas;
- Após ajustar todos os parâmetros necessários, utiliza-se a tecla SAIR para retornar ao modo principal.
- O acesso às telas e configurações é bastante intuitivo, porém todas as funções estão descritas neste manual, com exemplos ilustrativos.

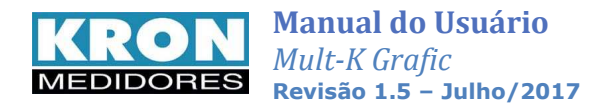

#### Configuração passo a passo

O modo de configurações é composto por oito páginas, conforme mostrado anteriormente na tabela de parâmetros. Se a opção de senha estiver habilitada será necessário entrar com a mesma, e em seguida será disponibilizado o acesso as oito páginas de configuração:

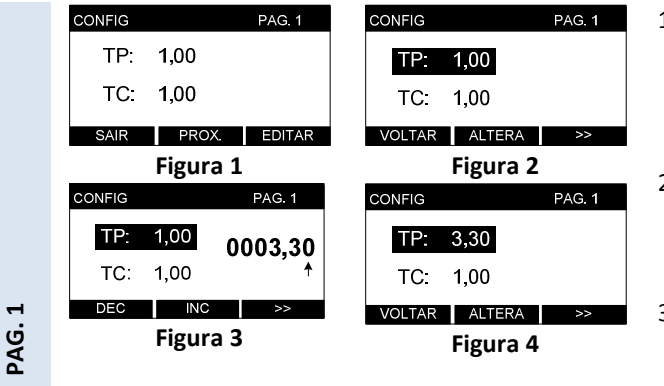

| Exemplos de programações: |            |            |            |  |
|---------------------------|------------|------------|------------|--|
| Tensão                    | Relação TP | Corrente   | Relação TC |  |
| Direta                    | 1,00       | TC 100 / 5 | 20,00      |  |
| TP 440 / 115              | 3,83       | TC 200 / 5 | 40,00      |  |

- Nesta página é possível programar a relação de TP (multiplicador da tensão) e TC (multiplicador da corrente). Para alterar o(s) valor(s) programado(s), clique em EDITAR (figura 1);
- Selecione, por meio da tecla >> qual dos dois parâmetros se deseja alterar. Clique em ALTERA para iniciar a alteração deste parâmetro (figura 2);
- Utilize a tecla ≥ para navegar entre os dígitos e as teclas INC e DEC para incrementar ou decrementar os valores. Após programar o último digito, o parâmetro será alterado (figura 3);
- 4. Após alterar o(s) parâmetro(s), pressione VOLTAR (figura 4).

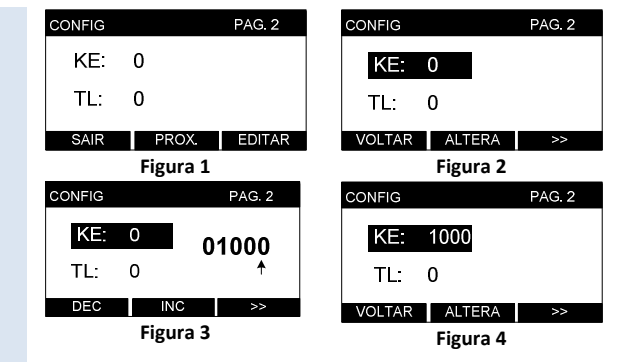

KE: Define quantos Wh ou Varh de energia precisam ser

medidos para a emissão de um pulso. Deve obedecer ao seguinte critério: KE ≥ Relação TP x Relação TC e KE ≤ 65.535.

Exemplo: para um pulso a cada 1kWh, programar KE = 1000

Tabela de Esquema de Ligação

Descrição

Trifásico sem neutro (2 elementos - 2 TCs)

PAG. 2

- Nesta página é possível programar a relação de KE (constante de pulsos) e TL (tipo de ligação); Para alterar o(s) valor(s) programado(s), clique em EDITAR (figura 1);
- Selecione, por meio da tecla ≥ qual dos dois parâmetros se deseja alterar. Clique em ALTERA para iniciar a alteração deste parâmetro (figura 2);
- Utilize a tecla 
   para navegar entre os dígitos e as teclas INC e DEC para incrementar ou diminuir os valores. Após programar o último digito, o parâmetro será alterado (figura 3);
- 4. Após alterar o(s) parâmetro(s), pressione VOLTAR (figura 4).

Escolha na tabela ao lado o TL (tipo de ligação) que deseja utilizar e configure do mesmo modo feito anteriormente.

00Trifásico com neutro (3 elementos 4 fios)01Bifásico com neutro (2 fases + neutro)02Monofásico (1 fase + neutro)03Trifásico equilibrado (mede apenas 1 fase)48Trifásico sem neutro (3 elementos – 3 TCs)

TL

49

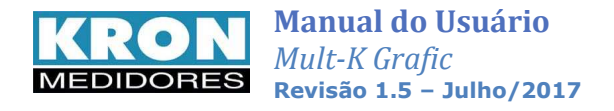

#### Esquemas de ligação

#### TL-00: Trifásico com neutro – 3 elementos 4 fios

| Anlicação:   | Medição de circuitos trifásicos com  |  |
|--------------|--------------------------------------|--|
| Aplicação.   | neutro (3F +N)                       |  |
| Elementos de | 2 uma corrente por face              |  |
| corrente:    | 3 – uma corrente por fase            |  |
| Fios de      | 4 – três tensões e o sinal de neutro |  |
| tensão:      |                                      |  |
| Limitações:  | Não há                               |  |
| 2            | i tao na                             |  |

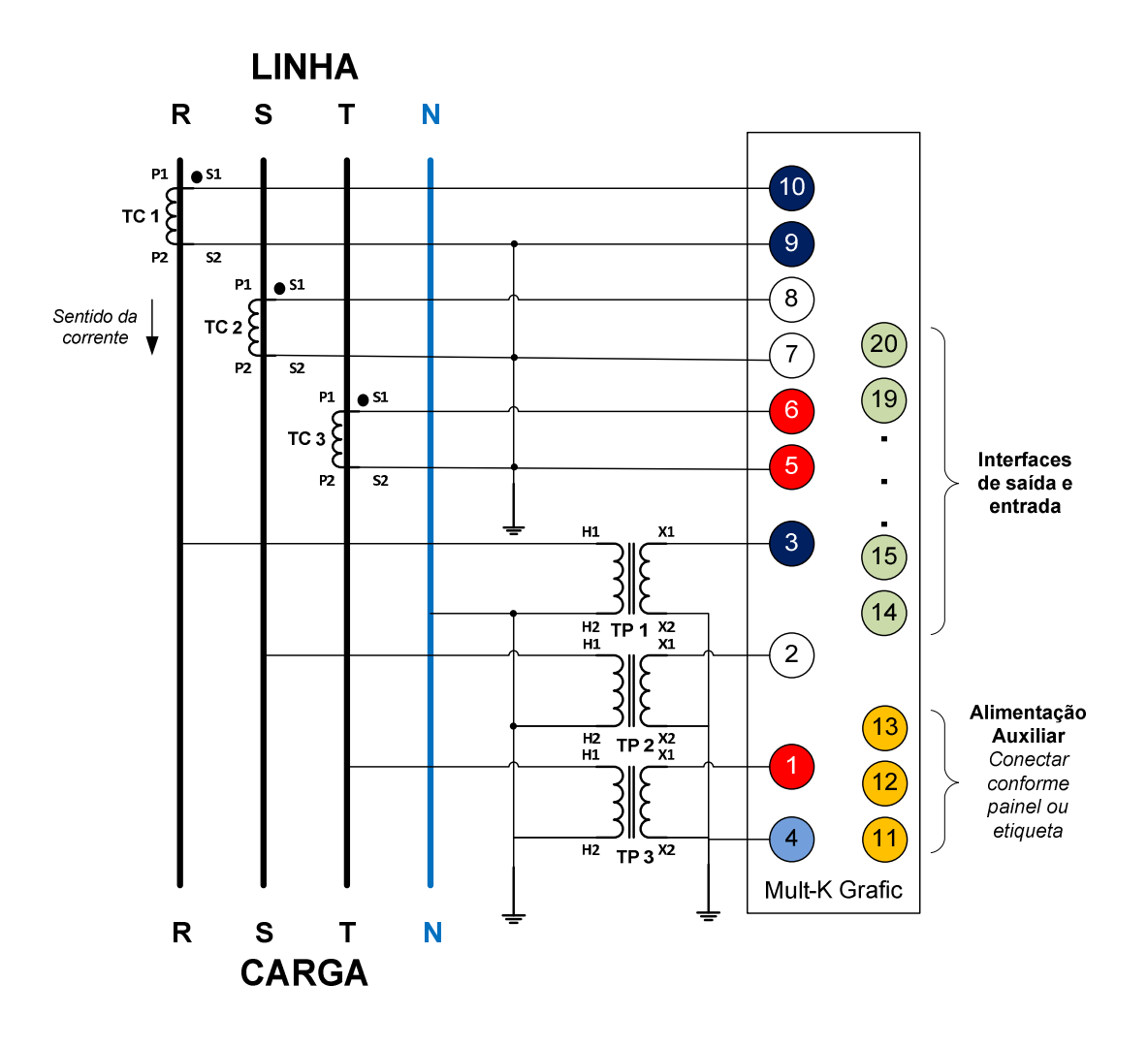

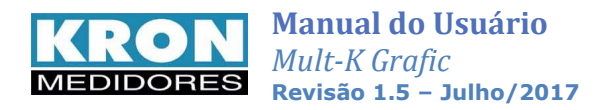

#### TL-01: Bifásico (2F + neutro)

| Aplicação:                | Medição de circuitos bifásicos com<br>neutro (2F +N) |
|---------------------------|------------------------------------------------------|
| Elementos de<br>corrente: | 2 – uma corrente por fase                            |
| Fios de<br>tensão:        | 3 – duas tensões e o sinal de neutro                 |
| Limitações:               | Não há                                               |

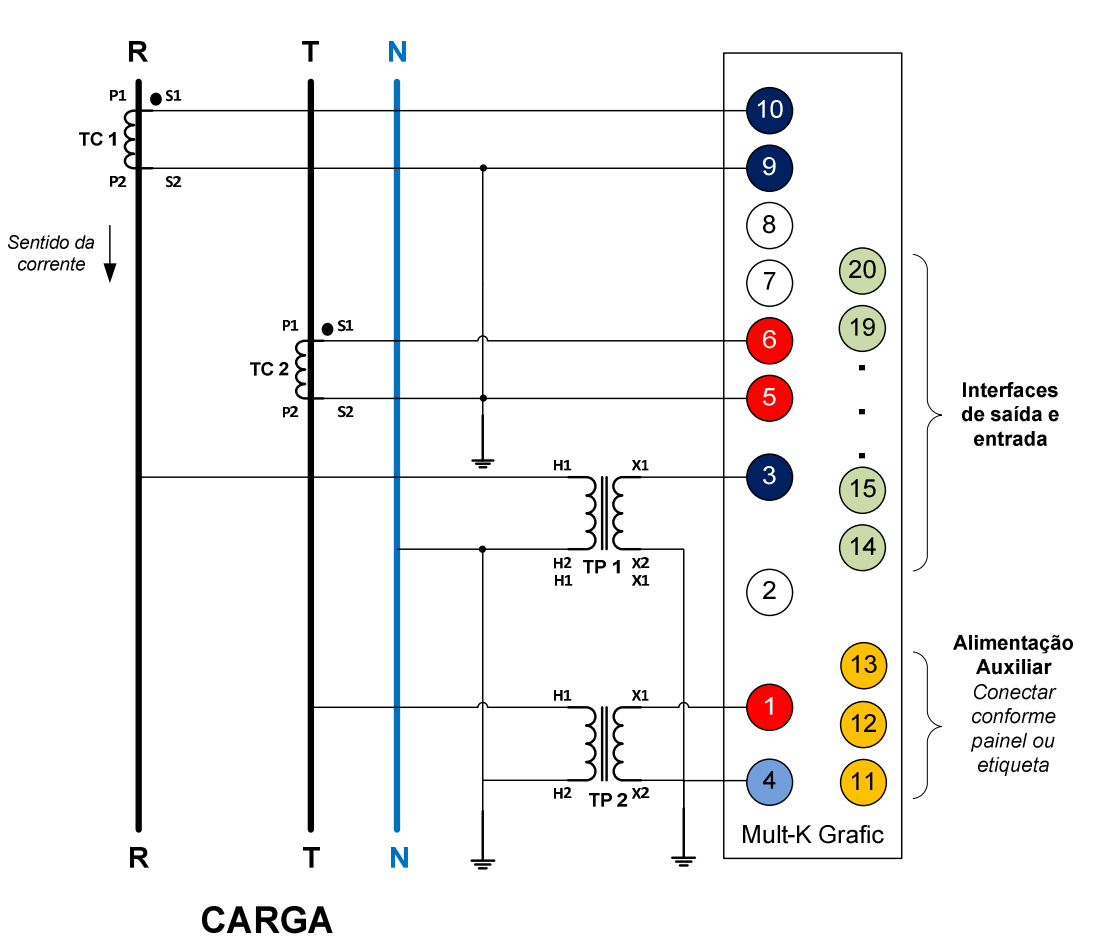

LINHA

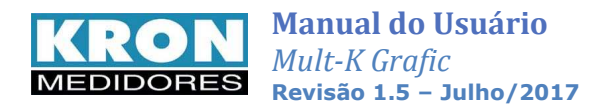

#### TL-02: Monofásico (1F + neutro)

| Aplicação:                | Medição de circuitos monofásicos<br>(1F + N ou 2F sem Neutro) |
|---------------------------|---------------------------------------------------------------|
| Elementos de<br>corrente: | 1                                                             |
| Fios de<br>tensão:        | 2 – sinal de tensão e neutro                                  |
| Limitações:               | Não há                                                        |

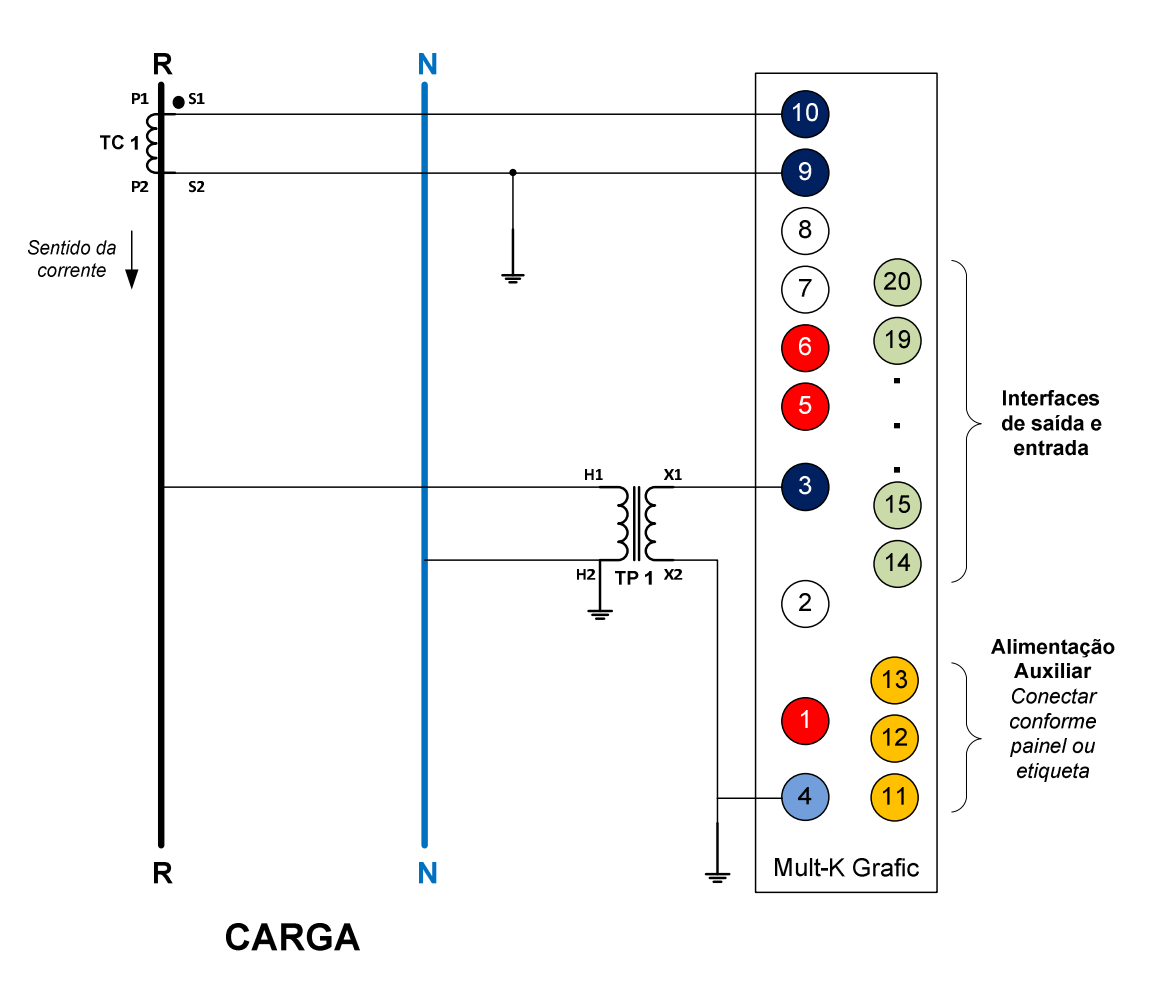

LINHA

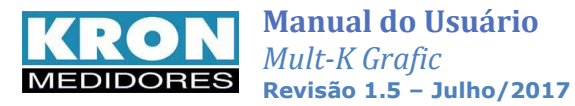

#### TL-03: Trifásico Equilibrado (3F + neutro)

| Aplicação:                | Medição de circuitos trifásicos com neutro equilibrados (3F + N)                                                                                                |  |
|---------------------------|----------------------------------------------------------------------------------------------------|--|
| Elementos de<br>corrente: | 1 – Sinal de corrente da fase R                                                                                                    |  |
| Fios de<br>tensão:        | 2 – sinal de tensão da fase R e neutro                                                                                                    |  |
| Limitações:               | Aplicável somente para sistemas equilibrados (tensões e correntes com<br>mesmo módulo e defasagem de 120°). Se houver desequilíbrio, haverá erro<br>na medição. |  |

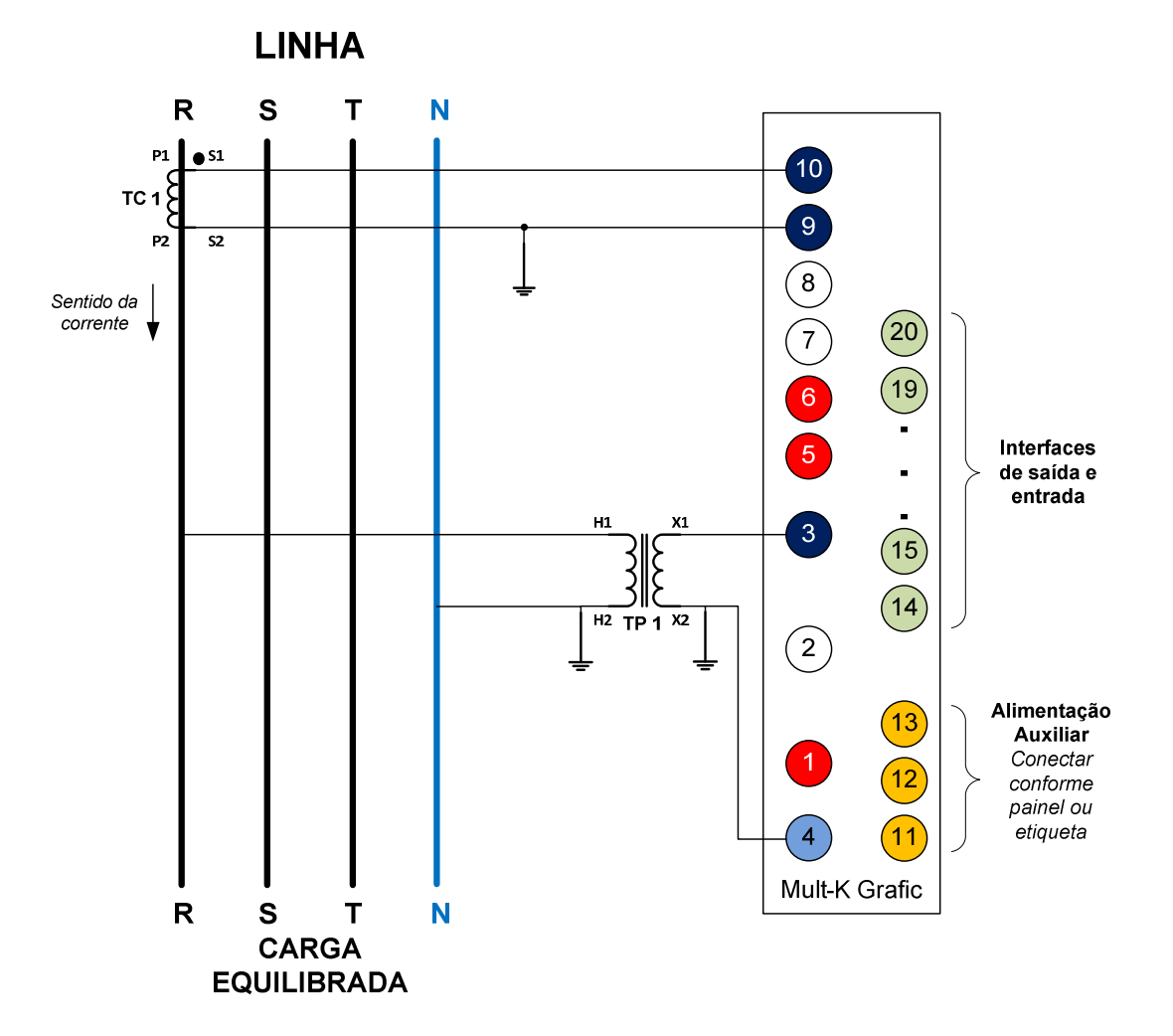

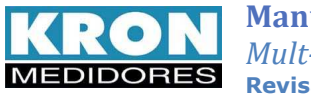

#### TL-48: Trifásico sem neutro – 3 elementos 3 fios

| Aplicação:                | Medição de circuitos trifásicos sem<br>neutro (3F) |
|---------------------------|----------------------------------------------------|
| Elementos de<br>corrente: | 3 – uma corrente por fase                          |
| Fios de<br>tensão:        | 3 – três tensões                                   |
| Limitações:               | Não há                                             |

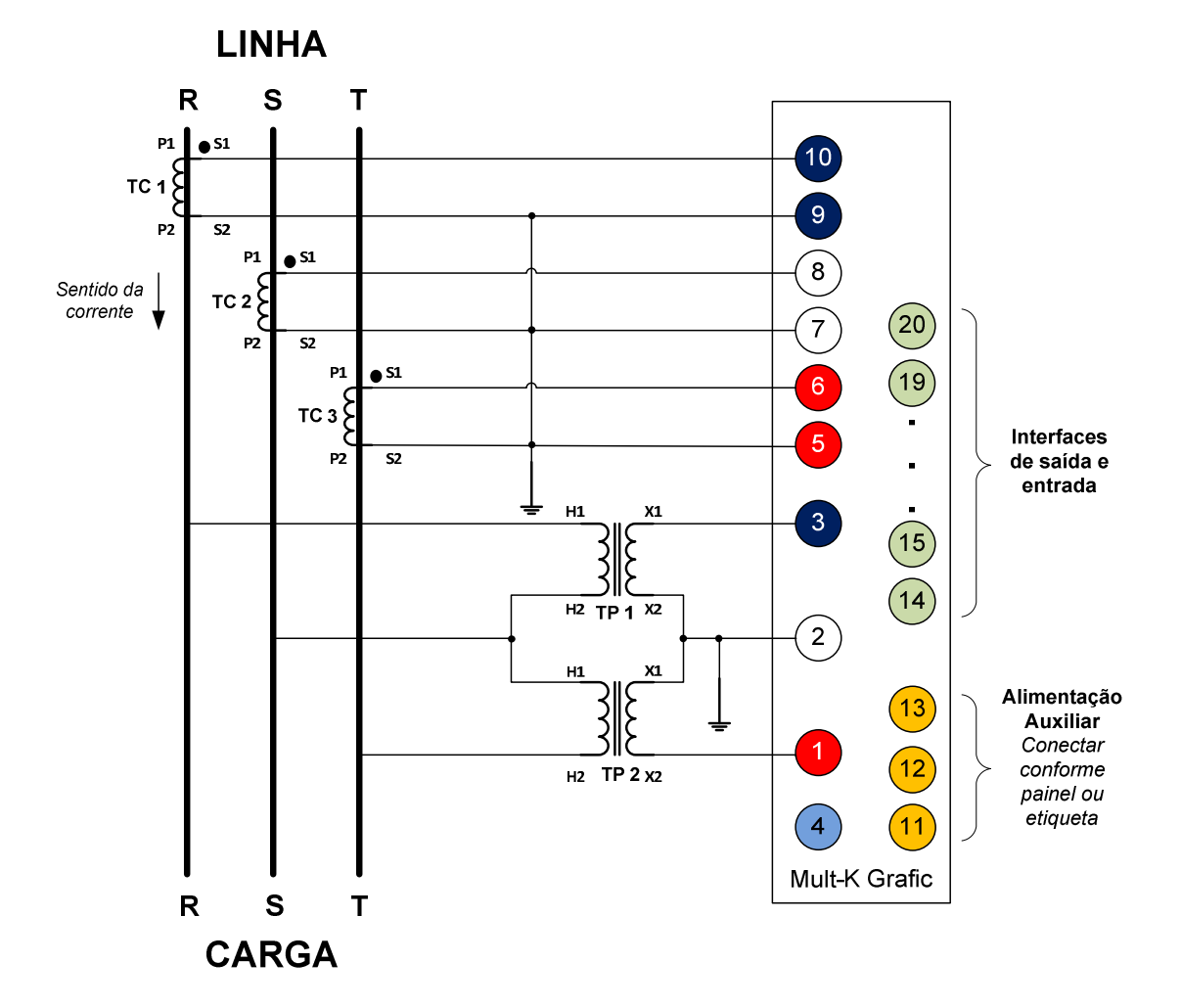

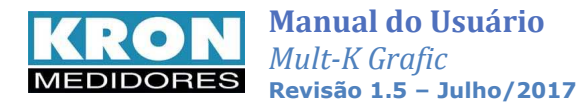

#### TL-49: Trifásico sem neutro – 2 elementos 3 fios

| Aplicação:                | Medição de circuitos trifásicos sem neutro (3F)                                                                                                    |
|---------------------------|----------------------------------------------------------------------------------------------------|
| Elementos de<br>corrente: | 2 – Corrente das Fases R e T                                                                                                    |
| Fios de<br>tensão:        | 3 – três tensões                                                                                                    |
| Limitações:               | Somente aplicável para sistemas equilibrados (tensões e correntes com mesmo<br>módulo e defasagem de 120°). Se houver desequilíbrio, haverá erro na medição. |

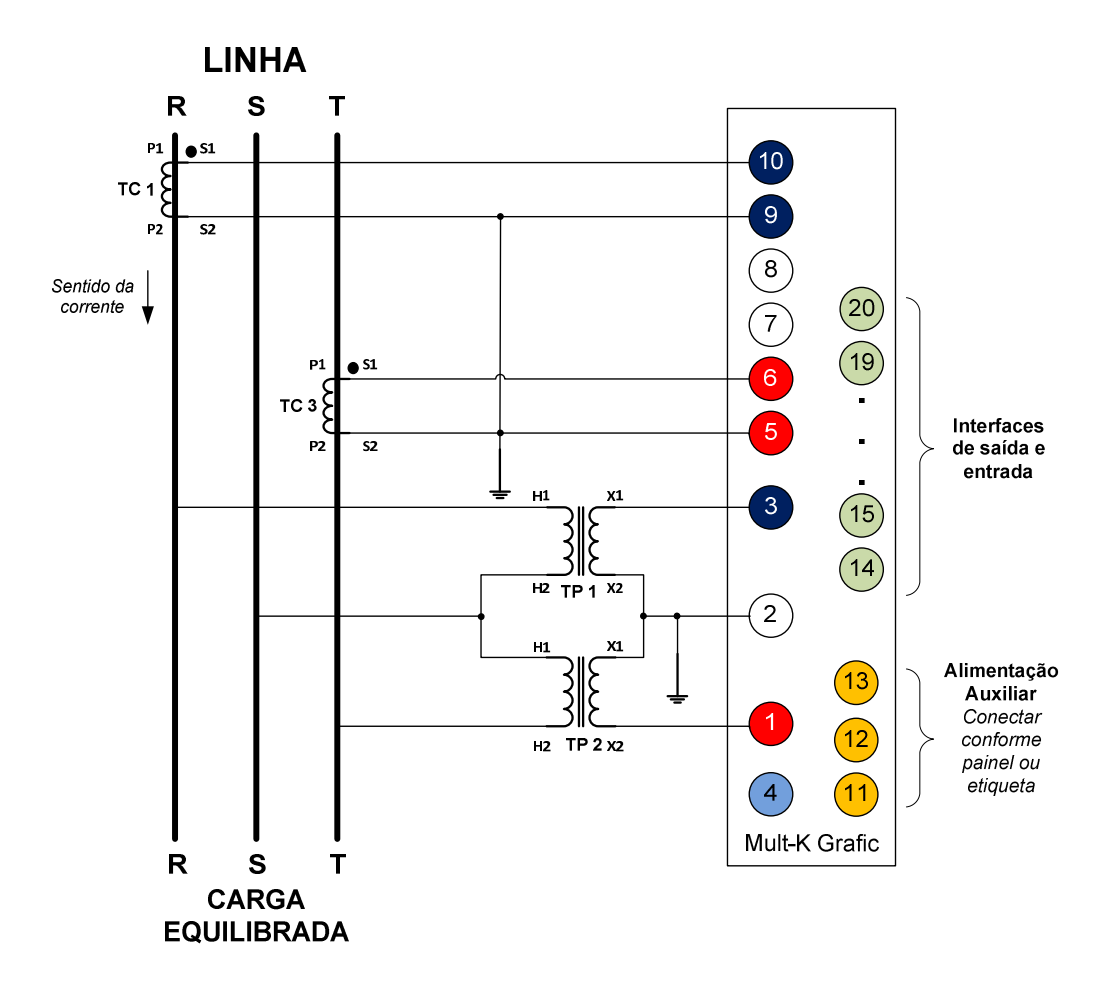

#### **Observações importantes:**

- 1. O uso de TPs não é necessário para entrada de tensão abaixo de 500 Vc.a. (F-F) ou 288,68 Vc.a (F-N). Neste caso, os sinais devem ser conectados direto aos respectivos bornes de tensão;
- 2. Os aterramentos mostrados no diagrama são recomendáveis em termos de segurança e não interferem diretamente na medição ou precisão do instrumento;
- A alimentação auxiliar deve ser feita de acordo com o painel traseiro ou etiqueta afixada no instrumento. O instrumento não funcionará caso a alimentação auxiliar seja conectada de forma inadequada.
- 4. Nunca abra o secundário do TC (transformador de corrente) com carga no primário do mesmo.

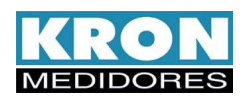

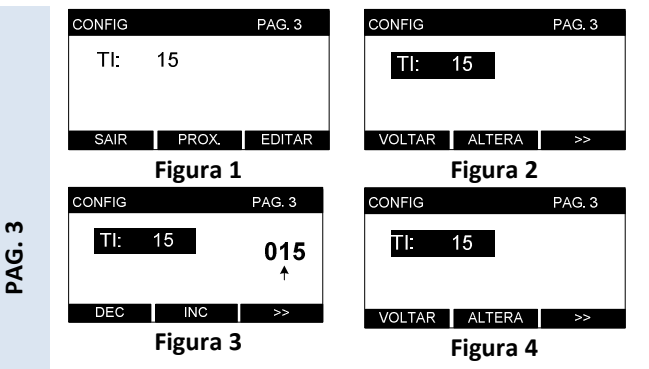

**Demanda:** A constante **TI** define o tempo para cálculo da demanda. O **TI** pode ser configurado de 1 a 60 minutos. O padrão de fábrica é 15 minutos de acordo com as concessionárias de energia.

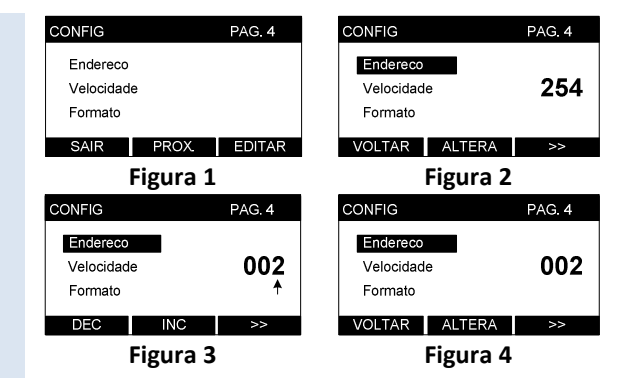

PAG. 4

Endereço: identificação do instrumento na rede MODBUS. Deve ser um número de 1 até 247, lembrando que não podem existir dois instrumentos com o mesmo endereço em uma rede. Valor de fábrica: 254 (sem endereço) Velocidade: 9600 – 19200 – 38400 – 57600 bps Formato: 8N1 – 8N2 – 8E1 – 801 N = sem paridade E = paridade par O = paridade impar

- Nesta página é possível programar a constante TI (tempo de integração); Para alterar o valor programado, clique em EDITAR (figura 1);
- Para iniciar a alteração, clique em ALTERA (figura 2);
- Utilize a tecla >> para navegar entre os dígitos e as teclas INC e DEC para incrementar ou decrementar os valores. Após programar o último digito, o parâmetro será alterado (figura 3);
- 4. Após alterar a constante, pressione **VOLTAR** (figura 4).
- Nesta página é possível programar o endereço, velocidade e formato de dados do instrumento. Para alterar o(s) valor(s) programado(s), clique em EDITAR (figura 1);
- Selecione, por meio da tecla >> qual dos três parâmetros se deseja alterar. Clique em ALTERA (figura 2);
- 3. Endereço: Utilize a tecla >> para navegar entre os dígitos e as teclas INC DEC е para incrementar ou decrementar os valores. Após programar 0 último dígito, 0 parâmetro será alterado. Faixa válida: 1 até 247.

Velocidade e formato: Utilize as teclas INC e DEC para selecionar entre as opções disponíveis. Utilize a tecla → para confirmar a alteração.

4. Após alterar o(s) parâmetro(s), pressione VOLTAR (figura 4).

Para maiores informações consulte o capítulo RS-485.

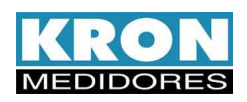

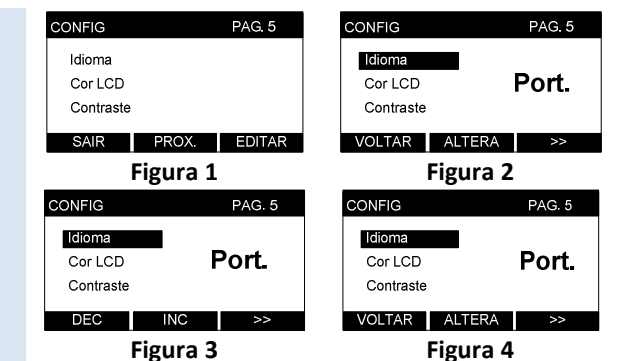

PAG. 5

Idioma: o idioma padrão é o *português,* porém a IHM também está disponível em *inglês*.

**<u>Cor LCD</u>**: define o modo de funcionamento do display. Normal significa fundo azul e letras brancas e Reverso fundo branco e letras azuis.

<u>Contraste</u>: ajusta o contraste do display (passo de 5%).

No caso de alteração do idioma ou do modo de funcionamento do LCD, o instrumento é automaticamente reiniciado.

- Nesta página é possível programar o idioma da IHM (Port. / English), o modo de funcionamento (Normal /Rever) e contraste do LCD. Para alterar o(s) valor(s) programado(s), clique em EDITAR (figura 1);
- Selecione, por meio da tecla ≫ qual dos três parâmetros, se desejar alterar, clique em ALTERA (figura 2);
- Idioma e contraste: Utilize as teclas
   INC e DEC para selecionar entre as
   opções disponíveis. Utilize a tecla ≥
   para confirmar a alteração.
   Cor LCD: Utiliza a tecla NORMAL para
   o modo normal (fundo azul e letras
   brancas) ou REVER para o modo
   reverso (fundo branco e letras azuis).
  - Após alterar o(s) parâmetro(s), pressione VOLTAR (figura 4).

Na página 6 do modo de configuração é possível **configurar a memória de massa** do instrumento, **ajustar o relógio** interno e **criar as telas customizadas**. Caso o usuário prefira, estes ajustes podem ser feitos através do software **RedeMB6**.

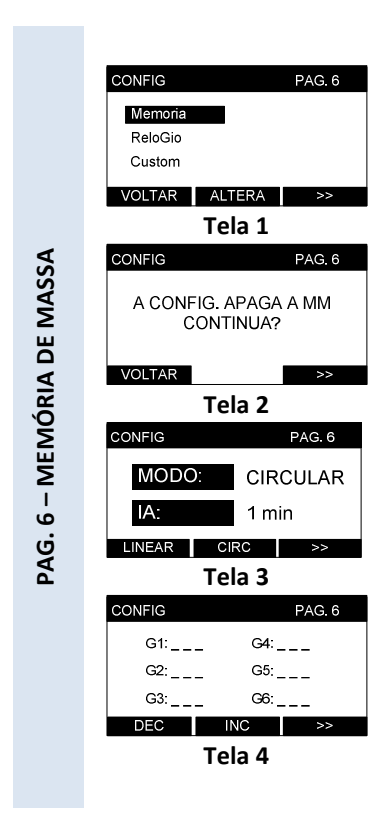

- 1. Estando na página 6 do modo de configurações e com o cursor selecionando a opção Memória, clique em ALTERA (figura 1);
- O instrumento exibirá o alerta de que, ao acessar a configuração da memória de massa, os dados atuais são apagados. Para continuar clique em >>. Caso o acesso tenha sido feito por engano, clique em VOLTAR (figura 2);
- Através das teclas DEC e INC ajuste o intervalo de armazenamento das grandezas (mínimo de 1 minuto, máximo de 540 minutos), utilizando a tecla >> para confirmar (tela 3);
- 5. Conforme mostrado na tela 4, selecione o parâmetro para a posição G1 (grandeza 1), utilizando as teclas INC e DEC. Pressione ≥ para selecionar a próxima grandeza. Para finalizar a escolha, pressione ≥ quando for mostrado --- na opção do parâmetro. Podem ser escolhidos até 10 parâmetros. Após a confirmação, o instrumento retornará para a página 6 do modo de configurações.

Para maiores informações consulte o capítulo memória de massa.

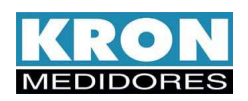

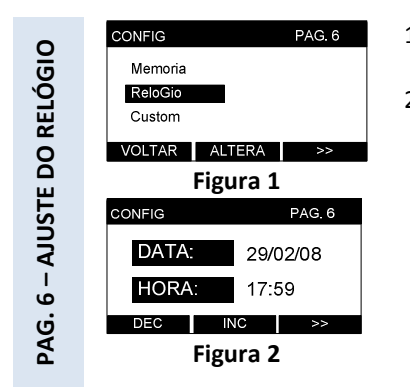

- Estando na página 6 do modo de configurações e com o cursor selecionando a opção ReloGio, clique em ALTERA (figura 1);
- Utilizando a tecla 
   para navegar entre os dígitos e as teclas
   DEC e INC para alterar as informações de dia, mês, ano, hora e
   minuto realize o ajuste da data e hora. Após a configuração do
   minuto, a data é automaticamente alterada e o instrumento
   retorna para a página 6 do modo de configurações.

O **Mult-K Grafic** permite a criação de até três telas personalizadas. Existem três modelos possíveis a serem criados, sendo que a frequência é sempre exibida na barra superior:

| Tipo 1                          | Tipo 2                          | Tipo 3                     |  |
|---------------------------------|---------------------------------|----------------------------|--|
| TELA 1 人 60.00 Hz               | TELA 2                          | TELA 3 人 60.00 Hz          |  |
| ■ 220,3 ∨                       |                                 | V0 220 V S0 2,90 kVA       |  |
| <b>112</b> ,1 A                 | ∠∠∪,3 ∨                         | I0 13,2 A P0 2,90 kVA      |  |
| P1 23,22 kW                     | 0 150 300                       | FP0 1,00 Q0 2,12 Var       |  |
| Podem ser escolhidos três       | Pode ser escolhido um           | Podem ser escolhidos seis  |  |
| parâmetros de medição, exceto   | parâmetro de medição, exceto    | parâmetros, com as mesmas  |  |
| frequência, energias, demandas, | frequência, energias, demandas, | restrições da tela tipo 2. |  |
| MÍN/MAX e THD.                  | MÍN/MAX e THD.                  |                            |  |

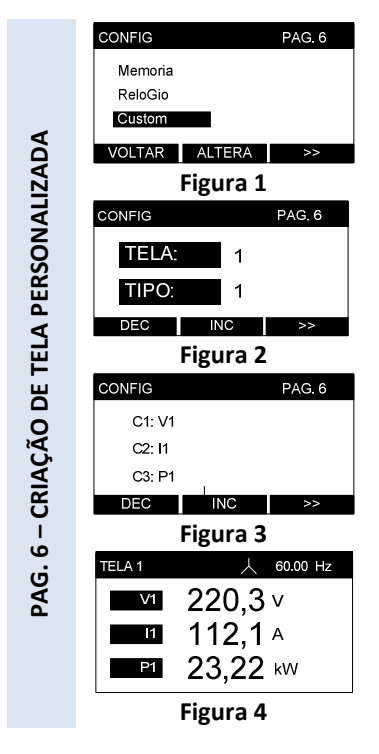

- Estando na página 6 do modo de configurações e com o cursor selecionando a opção Custom, clique em ALTERA (figura 1). Podem ser definidas três telas personalizadas, baseadas nos três modelos distintos citados anteriormente;
- <u>Selecionar TELA</u>: Através das teclas DEC e INC e selecione qual das telas configuráveis (1, 2 ou 3) deseja-se alterar. Clique em >> para confirmar (figura 2);
- <u>Selecionar TIPO</u>: Através das teclas DEC e INC e selecione qual o modelo para a tela configurável. São disponibilizados três modelos (1, 2 e 3), conforme citado anteriormente. Clique em ≫ para confirmar (figura 2);
- 4. <u>Escolher grandezas:</u> seleciona a(s) grandeza(s) desejada(s) por meio das teclas **DEC** e **INC**

Use >> para selecionar o próximo parâmetro (figura 3). Após a escolha do último parâmetro, o instrumento é direcionado automaticamente para a tela personalizada (figura 4).

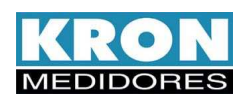

|          | CONFIG                      | PAG. 7     |
|----------|-----------------------------|------------|
|          | Reset<br>Senha<br>Ed. Senha |            |
|          | SAIR PR                     | OX. EDITAR |
|          | Figu                        | ra 1       |
|          | CONFIG                      | PAG. 7     |
|          | Reset<br>Senha              |            |
|          | Ed. Senha                   |            |
|          | VOLTAR ALT                  | ERA >>     |
|          | Figu                        | ra 2       |
| <b>`</b> | CONFIG                      | PAG. 7     |
| PAG      | Reset<br>Senha<br>Ed. Senha | Nao        |
|          | SIM N4                      | \O >>      |
|          | Figu                        | ra 3       |
|          | CONFIG                      | PAG. 7     |
|          | Reset<br>Senha              |            |
|          | Ed. Senha                   |            |
|          | VOLTAR ALT                  | ERA >>     |
|          | Figu                        | ra 4       |
|          |                             |            |

- Nesta página é possível zerar as energias e demandas (Reset), habilitar ou desabilitar a senha de acesso (Senha), bem como modificar a senha de acesso (Ed. Senha) clicando em editar para isso (figura 1);
- Selecione, por meio da tecla ≥ uma das três opções. Clique em ALTERA para prosseguir;
- <u>Reset</u>: Confirme o reset clicando em <u>SIM</u> ou cancele clicando em <u>NAO</u>. Utilize a tecla >> para confirmar o reset (figuras 2 a 4); <u>Senha</u>: Selecione <u>SIM</u> para habilitar a senha ou <u>NAO</u> para desabilita-la. Será solicitada a inserção da senha atual para confirmar o procedimento;

Utilize as teclas **DEC** para decrementar ou **INC** para incrementar os dígitos e a tecla **≥** para navegar entre eles. Após a digitação correta do último digito, a alteração é efetivada.

Ed. Senha: Selecione ALTERA para iniciar a mudança da senha. Será solicitado que se digite a senha atual, utilizando as teclas DEC e INC para decrementar e incrementar os dígitos e a tecla ≫ para navegar entre eles;

Após se digitar a senha atual, será solicitada a nova senha. A senha é um número de **00000** até **99999**. Após a digitação da nova senha, é solicitado que a mesma seja inserida novamente para a confirmação.

- 4. Após alterar o(s) parâmetro(s), pressione VOLTAR (figura 4).
- 5. A senha standard é 00021. Caso não se lembre da senha após a alteração entre em contato com o suporte técnico da Kron.

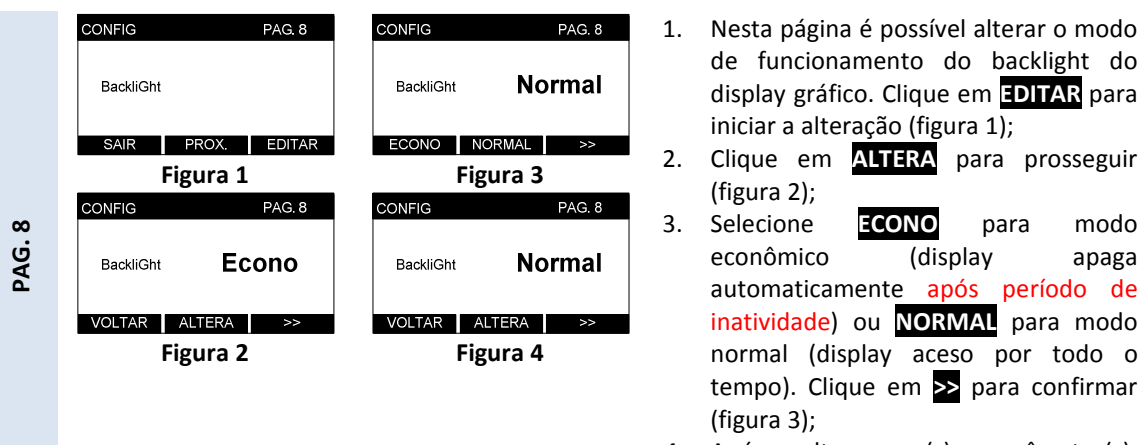

- 4. Após alterar o(s) parâmetro(s), pressione VOLTAR (figura 4).
- Após ajustar todos os parâmetros necessários, utiliza-se a tecla SAIR para retornar ao modo principal.

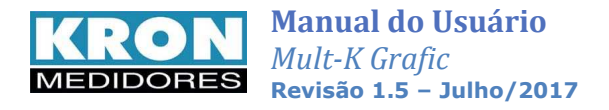

### Memória de massa

A memória de massa do multimedidor **Mult-K Grafic** é uma memória não-volátil (as informações não são perdidas em caso de falta de alimentação auxiliar) que permite registrar o comportamento histórico de até 10 grandezas elétricas. Esta memória tem capacidade de 512 kbytes.

As informações são armazenadas em formato ponto flutuante 24 bits, contendo sua data e hora, oriundas de um relógio interno existente no multimedidor.

- **Tipo:** memória não-volátil (retentiva)
- Modo de armazenamento:

<u>Circular</u> - Ao esgotar a capacidade da memória, os dados mais antigos são apagados para escrita dos mais novos, setorialmente.

Linear - Ao esgotar a capacidade da memória, os dados param de ser armazenados.

- Quantidade de Grandezas: até 10 grandezas
- Intervalo mínimo entre gravações: 1 minuto
- Intervalo máximo entre gravações: 540 minutos (9 horas)

Os dados armazenados na memória de massa podem ser coletados pela interface serial, utilizando-se aplicativos supervisórios ou software Rede nas versões para MODBUS-RTU<sup>1</sup> ou MODBUS TCP/IP<sup>2</sup> (fornecidos gratuitamente). Este software permite exportar as informações em arquivo plano (texto – "txt"), facilitando a composição de gráficos no Excel, por exemplo.

A tabela abaixo contém a quantidade de informações máximas que podem ser armazenadas, variando de acordo com o número de grandezas selecionadas:

| Quantidade de grandezas | Total de registros | Exemplos de Autonomia<br>para um intervalo de 15<br>minutos (em dias) |
|-------------------------|--------------------|-----------------------------------------------------------------------|
| 1                       | 58236              | 606                                                                   |
| 2                       | 43677              | 454                                                                   |
| 3                       | 34940              | 364                                                                   |
| 4                       | 29118              | 303                                                                   |
| 5                       | 24958              | 260                                                                   |
| 6                       | 21837              | 227                                                                   |
| 7                       | 19405              | 202                                                                   |
| 8                       | 17470              | 182                                                                   |
| 9                       | 15877              | 165                                                                   |
| 10                      | 14559              | 152                                                                   |

<sup>1</sup> – Rede MB5.19 ou superior

<sup>2</sup> – Rede MB-TCP (v 1.0 Beta)

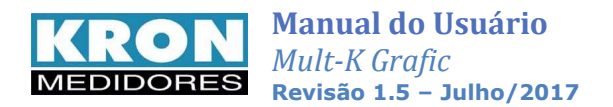

#### AUTONOMIA

Tempo necessário para o preenchimento total da memória de massa. Este tempo dependente do número de grandezas a serem armazenadas e do intervalo de armazenamento programado.

#### **EXEMPLOS DE CÁLCULO DE AUTONOMIA**

a) Registrar 10 grandezas, com intervalo de armazenamento de 1 minuto; qual será a autonomia?

Pela tabela, para a escolha de 10 grandezas, tem-se um total de 14559 registros. Como o armazenamento será feito de minuto em minuto, o tempo de autonomia é igual à quantidade de registros.

Autonomia = 14559 minutos, que equivale à aproximadamente 10 dias

#### b) Registrar 10 grandezas, com intervalo de armazenamento de 15 minutos; qual será a autonomia?

Número de Intervalos de 15 minutos em um dia = (60 / 15) x 24 = 96

Número de dias de autonomia para um intervalo de armazenamento de 15 minutos, trabalhando com 10 grandezas:

Pela tabela, para a escolha de 10 grandezas, tem-se um total de 14559 registros.

Autonomia = Total de registros/n° de intervalos = (14559 / 96) = 151,65 dias

#### Portanto a autonomia será de 151,65 dias.

### c) Em um mês tendo um intervalo de armazenamento de 1 minuto, seria possível trabalhar com quantas grandezas?

Intervalo de Armazenamento = 1 minuto Quantidade de grandezas a serem armazenadas = ?

Período de armazenamento que interessa ao cliente: 30 dias

Número de intervalos de 1 minuto em 1 dia = 60 x 24 = 1440

Número de intervalos de 1 minuto em 1 mês = 1440 x 30 = 43200 Se o intervalo de armazenamento é de 1 minuto, em um mês serão feitos 43200 registros.

Verificando na tabela acima, seria possível trabalhar somente com uma ou duas grandezas, utilizando o intervalo de armazenamento descrito.

#### d) Alterando o intervalo para 2 minutos, com quantas grandezas seria possível trabalhar?

Com um intervalo de armazenamento de 2 minutos, teríamos:

Número de intervalos de 2 minutos em 1 dia =  $(60 / 2) \times 24 = 30 \times 24 = 720$ Número de intervalos de 2 minutos em 1 mês = 720 x 30 = 21600

Se o intervalo de armazenamento é de 2 minutos, em um mês são feitos 21600 registros.

Verificando novamente na tabela, considerando um intervalo de armazenamento de 2 minutos no período de um mês, seria possível trabalhar armazenando até 6 grandezas na memória de massa.

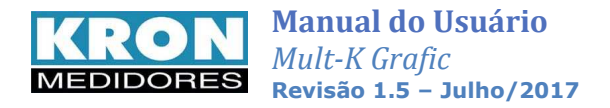

### **Interface RS-485**

#### Introdução

Opcionalmente, os instrumentos da linha Mult-K podem ser equipados com saída serial, padrão RS-485, a dois fios, half-duplex, para leitura e parametrização remota dos mesmos.

O protocolo de comunicação utilizado é o <u>MODBUS-RTU</u>, possibilitando que até 247 multimedidores trabalhem em uma mesma rede de comunicação.

#### Diagrama de Ligação

A interface serial RS-485 dos **Mult-K Grafic** possui 3 (três) terminais: DATA+, DATA- e GND (terra).

A forma correta de se ligar os instrumentos em rede é do tipo "ponto-a-ponto", isto é, do mestre (CLP, PC, conversor) efetua-se a conexão ao primeiro multimedidor, deste primeiro multimedidor efetua-se a conexão ao segundo e assim por diante.

Abaixo é esquematizado uma aplicação típica de multimedidores utilizando um conversor RS-485/RS-232 para ligação ao PC e uso do software **RedeMB6**.

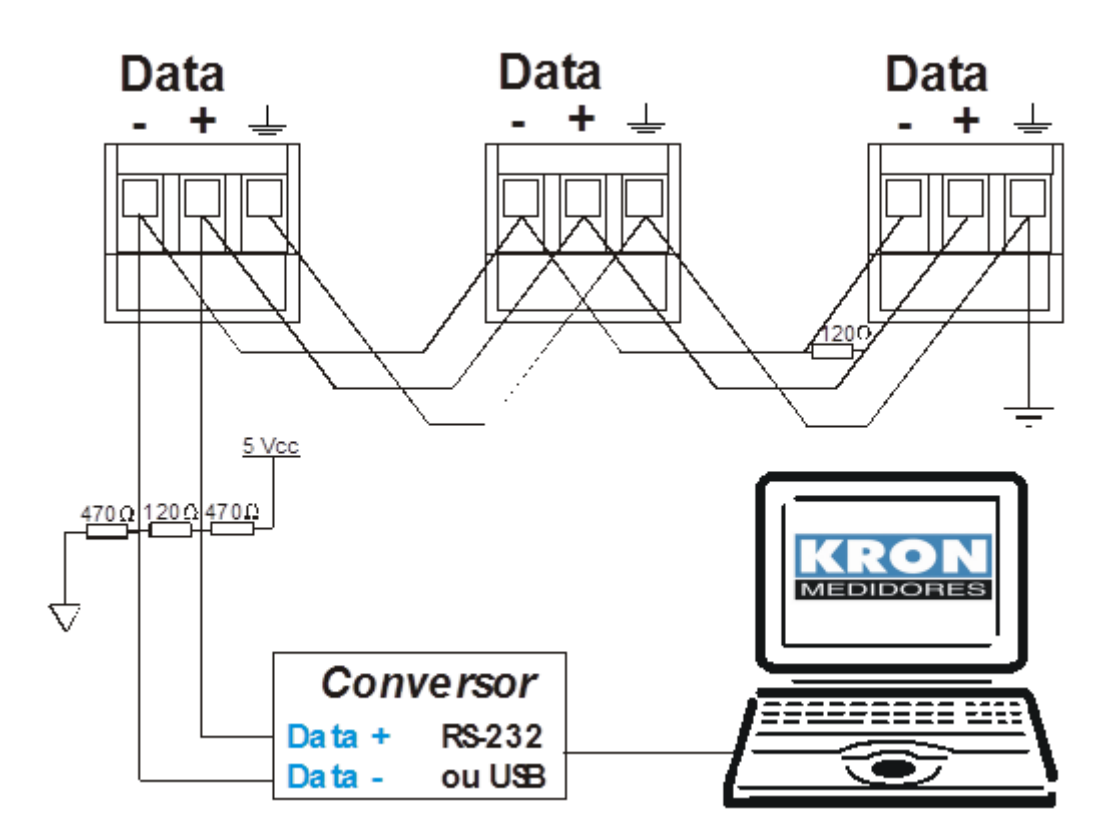

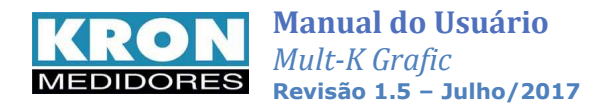

#### Recomendações

- Utilizar cabo par trançado 2x24 AWG ou 3x24 AWG, caso se utilize a conexão entre o GND dos instrumentos. Este cabo deverá possuir blindagem e impedância característica de 120 Ω.
- Conectar dois resistores de terminação de 120  $\Omega$ , ou seja, um na saída do conversor e outro no último instrumento instalado na rede. Conectar dois resistores de polarização de 470  $\Omega$  utilizando fonte externa de 5 Vcc conforme diagrama da ilustração anterior.
- Caso a opção seja não utilizar os resistores de polarização, eliminar também os resistores de terminação. É importante ressaltar que, isto implicará em perda da qualidade do sinal de comunicação, podendo inclusive ocasionar falhas na comunicação.
- Conectar o terra da RS-485 dos instrumentos utilizando um dos fios disponíveis do cabo e conectar apenas uma das pontas deste fio ao terra da instalação. **Não** deve ser utilizada a blindagem do cabo para conectar ao terra dos instrumentos.
- Efetuar o aterramento da blindagem em apenas um ponto.
- Acima de 32 instrumentos ou distância superior a 1000 metros, deve ser utilizado um amplificador de sinal. Para cada amplificador de sinal instalado, será necessário adicionar os resistores de terminação e polarização conforme diagrama de ligação RS-485.

#### **Conversores**

Tem como função converter um determinado meio físico em outro. Por exemplo: a maioria dos PCs é equipada apenas com interface serial **RS-232** ou **USB**, incompatível com a interface serial **RS-485** da maioria dos equipamentos de automação industrial ou predial.

Para permitir a comunicação do PC com os multimedidores é necessário um conversor, neste caso, de RS-485 para USB. Tais conversores são facilmente encontrados no mercado, existindo modelos importados e nacionais, isolados ou não.

Recentemente foram desenvolvidos conversores de RS-485 para **USB** (Universal Serial BUS) e **Ethernet**, aumentando ainda mais a possibilidade e facilidade de comunicação com estes medidores.

A **KRON Instrumentos Elétricos** disponibiliza o modelo KR-485/USB. Tal informação pode ser obtida com nosso *Suporte Técnico*, pelo email <u>suporte@kron.com.br</u> ou telefone (11) 5525-2000.

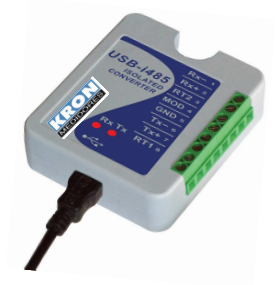

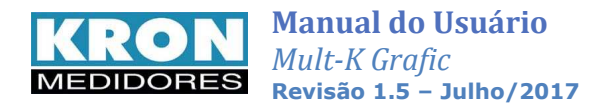

### **Interface Ethernet**

Opcionalmente, o Mult-K Grafic pode ser equipado com saída Ethernet padrão RJ-45. O protocolo de comunicação utilizado é o <u>MODBUS-TCP/IP</u> ou <u>MODBUS-TCP/IP</u> (Encapsulado).

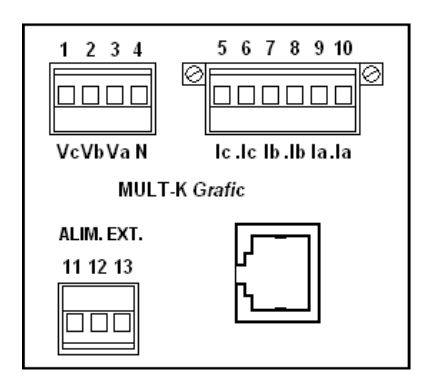

### Configurado com endereço de IP fixo, é possível realizar leituras e configurações via página web em computadores com Java até a versão 1.8.

OBS: Utilizando o **Mult-K Grafic** com saída Ethernet em sistemas supervisórios, ao criar os frames para leitura e/ou configuração, deve-se sempre utilizar o endereço Modbus "1" para todas as peças monitoradas, independente da quantidade.

Cada medidor é identificado por possuir IP próprio dentro da rede, porém existe a necessidade de utilizar um endereço na criação dos frames (sintaxe do protocolo MODBUS TCP-IP).

### **Configuração de IP - RedeMB TCP**

O software RedeMB TCP é um aplicativo próprio para leitura e configuração do Mult-K Grafic com saída Ethernet.

A senha de acesso ao programa é **nork0**. Ao utilizá-lo é possível, por exemplo, fazer a leitura dos dados de memória de massa ou verificar os valores de momento das grandezas elétricas medidas.

Para poder realizar a leitura do instrumento, é necessário, primeiramente configurar os parâmetros de rede, que são compostos de:

- IP (disponível dentro da rede local)
- Máscara de Sub-rede;
- Gateway padrão.

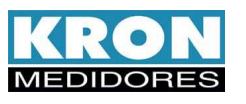

Este recurso pode ser realizado via software ao acessar:

| RedeMB TCP                |                         |                             |                 |         |           | E 🗆 🔀 |
|---------------------------|-------------------------|-----------------------------|-----------------|---------|-----------|-------|
| Dispositivo Zerar Memó    | iria de massa Sistema   | Manutenção Ajuda            |                 |         |           |       |
| SISTEMA                   |                         | Adiciona dispositivo        |                 |         |           |       |
| Descrição                 | Endereço IP             | Programação do Enc          | dereço IP       |         |           |       |
| Ethemet1                  | 192.168.104.223         | Programação do IP<br>Testar | via endereço de | MAC     |           |       |
|                           |                         | Descrição                   | Ethernet        |         |           |       |
|                           |                         | TP                          | 1,00            | TC      | 1,00      |       |
|                           |                         | TI                          | 15              | TL      | 0         | -2    |
|                           |                         |                             | Die             | de Zera | . E chran |       |
|                           |                         |                             |                 |         |           |       |
| Programação de IP, Gatewa | sy e Mascara de Subrede | 9                           |                 |         |           |       |

Na tela que surgirá, será possível identificar a peça usando a tecla "Procura dispositivo":

| 📕 Programação do endereço de IP, máscara de subrede e gateway 📃 🗖 🔀 |                                                                         |  |  |  |  |  |  |  |  |
|---------------------------------------------------------------------|-------------------------------------------------------------------------|--|--|--|--|--|--|--|--|
| Dispositivos da Rede                                                | Endereço IP:<br>Gateway:                                                |  |  |  |  |  |  |  |  |
| Procura Dispositivo                                                 | Máscara de SubRede<br>Classe A<br>Classe B<br>Classe C<br>255.255.255.0 |  |  |  |  |  |  |  |  |

| Programação do endereço de IP, máscara        | de subrede e gateway 📃 🗖 🔀 |
|-----------------------------------------------|----------------------------|
| Dispositivos da Rede                          | Enderson IP:               |
|                                               |                            |
| 10.0.0.10 00:20:4A:A1:0E:60                   | Gateway:                   |
| 10.0.0.12 00:20:4A:8D:5E:FD                   |                            |
| 192.168.104.223 00:20:4A:8D:5E:E3             |                            |
| 10.0.0.13 00:20:4A:BA:9A:A8                   | Máscara de SubBede         |
| 10.0.0.11 00:20:4A:B9:C5:B7                   | C Classe A                 |
|                                               | Classe B 255.255.255.0 ▼   |
|                                               |                            |
| Process Discosibility Colorismo Discosibility | 1                          |
| Procura Dispositivo                           |                            |

Após a procura, utiliza-se o botão "Seleciona Dispositivo" para escolher a peça a ser configurada:

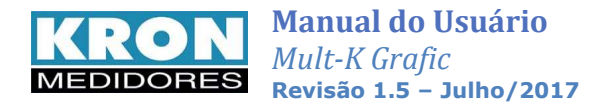

Configure a peça de acordo com o interesse de utilização e confirme pressionando "OK":

| ĸ | 🔚 Programação do endereço de IP, máscara de subrede e gateway 📃 🗖 🔀 |                       |                                                |                 |  |  |  |  |  |  |
|---|---------------------------------------------------------------------|-----------------------|------------------------------------------------|-----------------|--|--|--|--|--|--|
| Г | Dispositivos da Rede                                                |                       |                                                |                 |  |  |  |  |  |  |
|   |                                                                     |                       | Endereço IP:                                   | 192.168.104.223 |  |  |  |  |  |  |
|   | 10.0.0.10                                                           | 00:20:4A:A1:0E:60     | Gateway:                                       | 192.168.104.250 |  |  |  |  |  |  |
|   | 10.0.0.12                                                           | 00:20:4A:8D:5E:FD     |                                                |                 |  |  |  |  |  |  |
|   | 192.168.104.223                                                     | 00:20:4A:8D:5E:E3     |                                                |                 |  |  |  |  |  |  |
|   | 10.0.0.13                                                           | 00:20:4A:BA:9A:A8     | ⊏Máscara de Sut                                | Bede            |  |  |  |  |  |  |
|   | 10.0.0.11                                                           | 00:20:4A:B9:C5:B7     | C Classe A                                     | shede           |  |  |  |  |  |  |
|   |                                                                     |                       | <ul> <li>Classe B</li> <li>Classe C</li> </ul> | 255.255.255.0 - |  |  |  |  |  |  |
|   | ]                                                                   |                       |                                                |                 |  |  |  |  |  |  |
|   | Procura Dispositivo                                                 | Seleciona Dispositivo |                                                | ок              |  |  |  |  |  |  |

OBS: Os parâmetros de configuração da imagem são apenas um exemplo. O usuário deve verificar quais são as configurações cabíveis para a rede em que o instrumento estará instalado.

Após isso, pode-se adicionar a peça já configurada por meio da guia "Adicionar dispositivo";

| RedeMB TCP                                      |                                                                                                    |           |
|-------------------------------------------------|----------------------------------------------------------------------------------------------------|-----------|
| Dispositivo Zerar Memória de massa Sistema M    | Manutenção Ajuda                                                                                              |           |
|                                                 | Adiciona dispositivo da rede<br>Programação do Endereço IP<br>Programação do IP via endereço de MAC<br>Testar |           |
| Adiciona dispositivo selecionado da Rede TCP/IP |                                                                                                    | MEDIDORES |

Em seguida, aciona a tecla "Procurar Dispositivo" para buscar os instrumentos presentes na rede:

| 🔚 Busca dispositivo na rede TCP/IP               |                                                                                   |
|--------------------------------------------------|-----------------------------------------------------------------------------------|
| Dispositivos da Rede<br>Endereço IP Endereço MAC | IP do dispositivo selecionado:<br>Endereço Mac:<br>Número de Série:<br>Descrição: |
| Procura Dispositivo Seleciona Dispositivo        | ⊅i≧∆dicionar                                                                      |

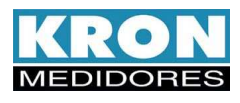

Finalizando a busca, use "Seleciona dispositivo" para escolher a peça a ser configurada:

| ĸ | Busca dispositivo na | rede TCP/IP                   |                                |           |
|---|----------------------|-------------------------------|--------------------------------|-----------|
| Γ | Dispositivos da Rede |                               |                                |           |
|   | Endereço IP          | Endereço MAC                  |                                |           |
|   | 192.168.104.223      | 00:20:4A:8D:5E:E3             | IP do dispositivo selecionado: |           |
|   | 192.168.104.142      | 00:20:4A:A1:84:B2             | Endereço Mac:                  |           |
|   | 10.0.0.10            | 00:20:4A:B9:C5:B7             | Número de Série:               |           |
|   |                      |                               | Numero de Jene.                |           |
|   |                      |                               | Descrição:                     |           |
|   |                      |                               |                                |           |
|   |                      |                               |                                |           |
|   |                      |                               |                                |           |
|   | Procura Dispositivo  | <u>S</u> eleciona Dispositivo |                                | Adicionar |
|   |                      |                               |                                |           |

Após a seleção, insira uma descrição para o instrumento no campo correspondente e confirme pressionando "Adicionar".

| 🔚 Busca dispositivo na         | a rede TCP/IP                          |                                                 |                                   |
|--------------------------------|----------------------------------------|-------------------------------------------------|-----------------------------------|
| Dispositivos da Rede           |                                        |                                                 |                                   |
| Endereço IP<br>192.168.104.223 | Endereço MAC<br>00:20:44:8D:5E:E3      | IP do dispositivo selecionado:                  | 192.168.104.223                   |
| 192.168.104.142<br>10.0.0.10   | 00:20:4A:A1:84:B2<br>00:20:4A:B9:C5:B7 | Endereço Mac:<br>Número de Série:<br>Descrição: | 00:20:4A:8D:5E:E3<br>000225<br>A1 |
| Procura Dispositivo            | <u>S</u> eleciona Dispositivo          | <b>_</b> ;                                      | Adicionar                         |

Ao término do processo, o medidor adicionado será apresentado na tela principal do software:

| KedeMB TCP                                             |                                                             |                                                            |
|--------------------------------------------------------|-------------------------------------------------------------|------------------------------------------------------------|
| Dispositivo Zerar Memória de massa Sistema Man         | utenção Ajuda                                               |                                                            |
| SISTEMA<br>Descrição Endereço IP<br>A1 192.168.104.223 | Parâmetros<br>Série<br>Endereço IP<br>Descrição<br>TP<br>TI | 000225<br>192.168.104.223<br>A1<br>1,00 TC 1.00<br>15 TL 0 |
|                                                        |                                                             | Tei Ler X Zerar 5.8 Ler MM                                 |
|                                                        |                                                             |                                                            |

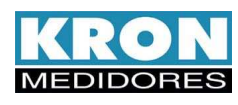

Ao pressionar o botão "Ler" surgirá a tela seguinte, contendo as grandezas indicadas pelo Mult-K Grafic:

| GRAFIC - Ler    |                                                                                                    |                                                                                                    |          |               |     |               |         |                              |  |
|-----------------|----------------------------------------------------------------------------------------------------|----------------------------------------------------------------------------------------------------|----------|---------------|-----|---------------|---------|------------------------------|--|
| •               | • • • <b>•</b>                                                                                                    |                                                                                                    | <u>Ø</u> | <u>D</u> ELTA |     | Mjn/M         | fax E   | 75 🚀 Zerar 👖 Fechar 🕅        |  |
| Série<br>000225 | Endereço IP<br>192.168.10                                                                                                    | Descrição<br>04.223 A1                                                                                                    |          |               |     | Codig<br>93 0 | o Versâ | ăo Partidas 🔽 🔽 Para Leitura |  |
| TP              | TP         TC         TL         TI         Sequência Ponto Flutuante           1,00         0         15         F1         F2         EXP         F0 |                                                                                                    |          |               |     |               |         |                              |  |
| Medição         | o<br>Trifásico                                                                                                    | L1 / L12                                                                                                    |          | L2 / L23      |     | L3 / L31      |         | Energia<br>EA+ kWh           |  |
| U               | V                                                                                                    |                                                                                                    | V        |               | ۷   |               | ٧       | ER+ kVArh                    |  |
| I               | A                                                                                                    |                                                                                                    | A        |               | A   |               | A       | EA- kWh                      |  |
| P               | W                                                                                                    |                                                                                                    | W        |               | W   |               | W       | EB- KVArh                    |  |
| Q               | VAr                                                                                                    |                                                                                                    | VAr      |               | VAr |               | VAr     |                              |  |
| S               | VA                                                                                                    |                                                                                                    | VA       |               | VA  |               | VA      | Demanda                      |  |
| FP              |                                                                                                    |                                                                                                    | -        |               |     |               |         | DA W                         |  |
| F               | Hz                                                                                                    | , in the second second s |          |               |     |               |         | MDA W                        |  |
|                 |                                                                                                    |                                                                                                    |          |               |     |               |         | DS VA                        |  |
| U Máx           | V                                                                                                    | THD U                                                                                                    | %        |               | %   |               | %       | MDS VA                       |  |
| Máx             | mA                                                                                                    | THDI                                                                                                    | %        |               | %   |               | %       |                              |  |
| In:             | A                                                                                                    | L12                                                                                                    |          | L23           |     | L31           |         |                              |  |
| тмр             | °C                                                                                                    | U                                                                                                    | V        |               | V   |               | ۷       |                              |  |
|                 |                                                                                                    |                                                                                                    |          |               |     |               |         | 25/08/10 16:28 🖝             |  |

Para ativar a atualização dos valores, pressione a chave amarela:

| GRAFIC  | GRAFIC - Ler                          |          |          |           |      |               |      |         |         |          |               |             |
|---------|---------------------------------------|----------|----------|-----------|------|---------------|------|---------|---------|----------|---------------|-------------|
|         | •   •   •                             | •        | <b>A</b> |           |      | <u>D</u> ELTA |      | Mjn/M   | fax E/  | /s 🛛 🚀   | Zerar 👖 Fecha | r <b>N?</b> |
| Série   | Endere                                | ço IP    |          | Descrição |      |               |      | Codig   | o_Versã | o_Partid | as            |             |
| 00022   | 5 192.1                               | 68.104   | .223     | A1        |      |               |      | 93 0    | 3 1.1   | 160      | Para Leit     | ura         |
| TP      | TP TC TL TI Sequência Ponto Flutuante |          |          |           |      |               |      |         |         |          |               |             |
| 11,00   | 17,00  1,00  0  15  F1  F2  EXP  F0   |          |          |           |      |               |      |         |         |          |               |             |
| Mediçâ  | ío<br>Trifánico                       |          |          | 117112    |      | 127122        |      | 127121  |         | Energia  | 0.000         | 1           |
| н —     | 201.051                               | V        |          | 116.035   | v    | 116.109       | v    | 116.087 | V       | EA+      | 10,000        | Wh          |
|         |                                       | mA       |          |           |      |               | mA   |         |         | ER+      | 0,000         | VArh        |
| '.      | 0,000                                 |          |          | 0,000     |      | 0.000         |      | 0.000   |         | EA-      | 0,000         | Wh          |
| P       | 0,000                                 | mw       |          | 0,000     | mw   | 0,000         | mw   | 0,000   | mw      | ER-      | 0,000         | VArh        |
| Q       | 0,000                                 | mVAr     |          | 0,000     | mVAr | 10,000        | mVAr | 0,000   | mVAr    |          |               |             |
| S       | 0,000                                 | mVA      |          | 0,000     | mVA  | 0,000         | mVA  | 0,000   | mVA     | Deman    |               | 1           |
| FP      | 0,000                                 |          |          | 0,000     |      | 0,000         |      | 0,000   |         | DA       | 0,000         |             |
| F       | 60,0                                  | Hz       |          |           |      |               |      |         |         | MDA      | 10,000        | , w         |
|         |                                       |          |          |           |      |               |      |         |         | DS       | 0,000         | VA          |
| U Máx   | 416,868                               | v        | THD U    |           | %    |               | %    |         | %       | MDS      | 0,000         | VA          |
| l Máx   | 0,000                                 | mΑ       | THD I    |           | %    |               | %    |         | %       | ·        |               |             |
| In:     | 0,000                                 | mΑ       |          | L12       |      | L23           |      | L31     |         |          |               |             |
| ТМР     |                                       | °С       | U        | 0,000     | mV   | 0,000         | mV   | 0,000   | mV      |          |               |             |
|         |                                       |          |          |           |      |               |      |         |         |          |               |             |
| STATUS: | [Código de e                          | erro: 1] |          |           |      |               |      |         |         |          | 25/08/10 16   | :26 📼       |

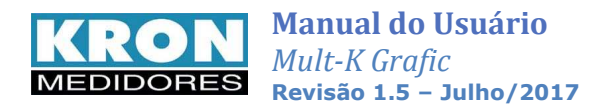

## Saída de Pulsos (opcional)

Para leitura da energia ativa positiva (kWh) e da energia reativa positiva (kVARh), são disponibilizadas, opcionalmente, uma ou duas saídas de pulso.

| Funcionamento                                                                                                    | Esquema de Ligação                                                                                              |  |  |
|----------------------------------------------------------------------------------------------------|----------------------------------------------------------------------------------------------------|--|--|
| A cada "x" Wh ou VARh consumidos é emitido um<br>pulso pelo <b>Mult-K Grafic</b> .<br>Este pulso pode ser utilizado para acionar um<br>contador externo ou levar o sinal de consumo de<br>energia a um CLP que não realize comunicação via<br>RS-485.<br>Cada pulso tem duração de 400ms, sendo 200ms em<br>nível alto e 200ms em nível baixo. |                                                                                                    |  |  |
| Parametrização                                                                                                    | R 2 1mA                                                                                                    |  |  |
| O parâmetro KE (Pulso de Energia) define a cada<br>quantos Wh ou VARh um pulso será emitido pelo<br><b>Mult-K Grafic</b> .                                                                                                    |                                                                                                    |  |  |
| O valor de KE deve ser superior a multiplicação da<br>relação TP pela relação TC, conforme abaixo:                                                                                                    | Sugestão de fonte e resistor a serem utilizados.                                                                |  |  |
| <b>KE</b> ≥ Relação TP x Relação TC                                                                                                    | Fonte (Vcc)         Resistor           5Vcc         5K1           12Vcc         12K           15Vcc         15K |  |  |

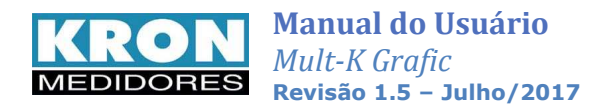

### Software

Para leitura e parametrização dos multimedidores **Mult-K Grafic** são disponibilizados os softwares **RedeMB e RedeMB TCP** de licença livre e que podem ser utilizados a partir do Windows 98.

| Endereço               |                   | Descrição  |         | Número de Série | Cód  | ligo                 |       |
|------------------------|-------------------|------------|---------|-----------------|------|----------------------|-------|
| 102 MK                 | M-D Setor Fu      | ndição     |         | 786297          | 0x80 |                      |       |
| TP                     | TC                | KE         | - 10    | TL              | TI   |                      |       |
| 1,00                   | 120,00            | In         | lo      | ·               | 115  |                      |       |
| Grandezas Inst<br>Trit | antâneas<br>ásico | 11         |         | 12              |      | 13                   |       |
| U: 225,34              | 45 V              | 130,608    | V       | 130,682         | v    | 129,019              | - v   |
| 1: 157,59              | 98 A              | 187,454    | A       | 124,692         | A    | 166,424              | A     |
| P: 58,102              | 2 KW              | 23,918     | KW      | 15,847          | КW   | 18,337               | КW    |
| Q: 20,19               | 7 KVAr            | 5,231      | KVAr    | 3,795           | KVAr | 11,172               | KVAr  |
| FP.: 0,94              |                   | 0,98       | 1       | 0,97            |      | 0,85                 |       |
| S: 61,512              | 2 KVA             | 24,483     | KVA     | 16,295          | KVA  | 21,472               | KVA   |
| Freq .: 60,0           | Hz                |            |         |                 |      |                      |       |
| Energias e Dem         | andas             |            |         |                 |      |                      |       |
| EAPos: 1684            | 84,406            | KWh MDA:   | 118,017 | KW              | F    | Partidas: 84         |       |
| EANeg: 0,00            | 0                 | KWh DA:    | 0,000   | KW              | C    | ,<br>Código: 80 50 ( | DB 94 |
| ERPos: 6886            | 2,914             | KVarh MDS: | 131,507 | KVA             |      |                      |       |
| ERNeg: -20,6           | 573               | KVarh DS:  | 0,000   | KVA             |      |                      | 2 Zer |

O **RedeMB** pode ser obtido em sua versão mais atualizada, através do site <u>www.kron.com.br</u> ou pelo e-mail <u>suporte@kron.com.br</u>.

A senha de acesso ao Software RedeMB é *kron.* Para o RedeMB TCP é **nork0**.

#### Protocolo Aberto

Os multimedidores **Mult-K Grafic** realizam sua comunicação através do protocolo MODBUS-RTU, permitindo que, além dos softwares disponibilizados pela KRON, o mesmo se comunique com CLPs, sistemas supervisórios e qualquer outra aplicação que utilize o protocolo MODBUS-RTU.

Para obtenção do *Mapa de Registros* do multimedidor, faça sua solicitação junto ao nosso *Suporte Técnico*.

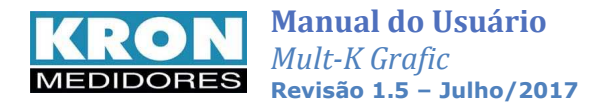

### Solução de problemas

O intuito deste capítulo é apresentar respostas rápidas a problemas ou dúvidas que frequentemente surgem na utilização do **Mult-K Grafic**. Persistindo as dúvidas, sinta-se a vontade para contatar nosso *Suporte Técnico*.

#### 1. O medidor está com o display apagado.

#### Solução:

Verifique:

- A conexão de alimentação externa foi feita de forma correta? O borne de alimentação externa é um borne de três terminais, localizado no canto inferior esquerdo do multimedidor. A alimentação deve ser feita conforme a identificação do painel;
- A tensão que está chegando ao multimedidor está adequada para seu funcionamento? Para todas as alimentações, exceto fonte universal e fonte 12Vcc, o valor tem de estar entre 80 e 120% do valor nominal. Por exemplo, caso a tensão nominal seja de 24Vcc, a tensão que chega ao medidor tem de estar entre 19,2Vcc e 28,4Vcc;
- A polaridade (+ e -) está correta? Em fontes de corrente contínua (exemplo: 12, 24 e 48 Vcc) a mesma deve ser respeitada;

Se após todas as verificações constatar-se que a ligação está correta, entre em contato com nosso suporte técnico. Caso o medidor tenha sido alimentado de forma incorreta (por exemplo, 220Vca ao invés de 110Vca), o mesmo pode ter sido danificado.

### 2. O medidor acende apenas o backlight e não indica valores no display.

#### Solução:

Este é um típico caso onde a alimentação está abaixo do valor nominal do medidor. O procedimento de verificação é o mesmo do item 1.

### 3. O medidor não está medindo demanda, embora os valores de fator de potência e potência estejam coerentes

#### Solução:

Verifique se os TCs (transformadores de corrente) estão invertidos, isto é, se o fluxo de corrente não está ao contrário do que deveria ser. Note que os TCs têm uma marcação P1/P2 referentes ao primário e S1/S2 referentes ao secundário. Quando houver corrente passando de P1 para P2, haverá, no secundário, corrente passando de S1 para S2.

Assim sendo, o posicionamento incorreto do primário, ocasionará uma medição de potência ativa negativa, impossibilitando o cálculo da demanda.

Outro ponto a ser verificado é se a constante TI está programada com valor maior do que zero.

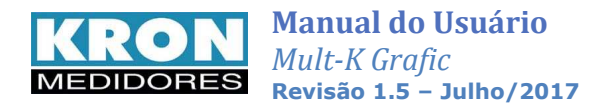

#### 4. Uma das fases está zerada.

#### Solução:

Verifique qual foi o TL (tipo de ligação) parametrizado. O instrumento sai de fábrica parametrizado como TL 00 (Estrela – 3 elementos 4 fios), no entanto este parâmetro pode ser alterado. Verifique também, através de outro instrumento, por exemplo, o multímetro, se efetivamente existe sinal chegando ao multimedidor.

#### 5. A medição de tensão e/ou corrente está incorreta.

#### Solução:

Verifique:

- As constantes TC (transformador de corrente) e TP (transformador de potencial) foram parametrizadas corretamente?
- O esquema de ligação foi escolhido de forma adequada?
- A tensão e/ou a corrente que está chegando ao medidor está de acordo com o esperado?

### **Solução de problemas – Interface RS-485**

Neste tópico não iremos tratar a solução de problemas relativos à interface RS-485 da forma pergunta/resposta, por acreditarmos que os procedimentos abaixo descritos sejam genéricos e aplicáveis a maioria dos casos onde existem problemas na comunicação dos multimedidores.

Um problema de comunicação, normalmente, é ocasionado por:

#### Rede instável

O aterramento da linha de comunicação em dois pontos, por exemplo, é um frequente ocasionador de intermitência na comunicação dos medidores. Uma rede do tipo "nó" ao invés de "ponto-a-ponto" também ocasiona perda da qualidade do sinal e, muitas vezes, a impossibilidade da comunicação dos instrumentos.

Verifique se não existem cabos com alta tensão ou de altos valores de corrente próximos aos cabos da comunicação, em especial se não está sendo utilizado um cabo blindado. O campo eletromagnético gerado por tais cabos pode interferir na comunicação dos medidores.

Um ponto que sempre deve ser lembrado é a possibilidade de maus contatos, através de emendas ou outros tipos de conexões. Sempre, ao realizar emendas ou conectar "terminais" nos fios da comunicação, prefira a solda ao simples contato físico.

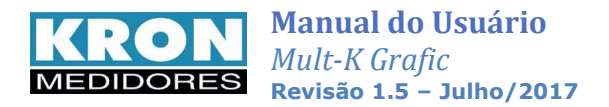

#### Ligação incorreta

Lembre-se que o sinal da comunicação tem polaridade (DATA+ e DATA-). A inversão dos mesmos na conexão dos medidores ao CLP ou dos medidores ao conversor ocasiona a impossibilidade de comunicação.

#### Má parametrização do mestre/escravo

Verifique, segundo os passos abaixo, a compatibilização entre mestre/escravo:

- 1. Mestre (CLP ou PC) e o escravo (medidor) comunicam sob o mesmo protocolo?
- 2. Os dois possuem a mesma velocidade de comunicação?
- 3. Os dois possuem o mesmo formato de bits?
- 4. A interface entre o mestre e o escravo, normalmente um conversor RS-232/RS-485, está compatibilizada em termos de velocidade/formato de bits?
- 5. O escravo está configurado com o endereço que o mestre está buscando?

Após o estudo e análise destes itens, caso não se obtenha sucesso na comunicação da rede RS-485, recomenda-se uma tentativa de conexão isolada do medidor, de forma a detectar parâmetros/endereço incorretos, ou ainda se certificar se o problema é no medidor ou na infra-estrutura de rede. A comunicação isolada do medidor pode ser feita através do software **RedeMB** (capítulo *Software*).

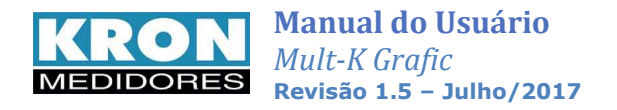

### **Apêndice A – Fórmulas utilizadas**

Internamente, para o cálculo das grandezas elétricas, o Mult-K utiliza as seguintes fórmulas:

• Tensão RMS por fase

$$Vrms = \sqrt{\sum_{i=1}^{n} (Vi)^2 / n}$$

• Corrente RMS por fase

$$Irms = \sqrt{\sum_{1}^{n} (Ii)^2 / n}$$

- Potência Ativa por fase  $P = \sum_{1}^{n} (Vi \times Ii) / n$
- Potência Aparente por fase

$$S = Vrms \times Irms$$

• Potência Reativa por fase

$$Q = \sqrt{S^2 - P^2}$$

• Fator de Potência por fase

$$FP = \frac{P}{S}$$

• Tensão Trifásica (DELTA)  $V\phi = \frac{V12 + V23 + V31}{3}$  • Tensão Trifásica (ESTRELA)

$$V\phi = \frac{V1N + V2N + V3N}{3} \times \sqrt{3}$$

• Potência Ativa Trifásica

 $P\phi = P1 + P2 + P3$ 

• Potência Reativa Trifásica

 $Q\phi = Q1 + Q2 + Q3$ 

• Potência Aparente Trifásica

$$S\phi = \sqrt{P\phi^2 + Q\phi^2}$$

• Corrente Trifásica

$$I\phi = \frac{S\phi}{V\phi \times \sqrt{3}}$$

• Fator de Potência Trifásico

$$FP\phi = \frac{P\phi}{S\phi}$$

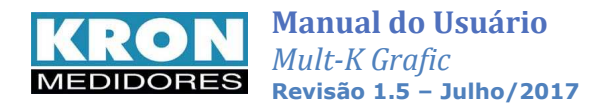

### **Apêndice B – Glossário**

Este capítulo possui breves explicações à cerca dos termos técnicos utilizados neste manual, inclusive em relação a nomenclaturas e abreviações utilizadas nos produtos **KRON**.

| Alimentação Auxiliar<br>ou Alimentação<br>Externa | É uma tensão utilizada para energizar internamente o equipamento, isto é, fazer funcionar seus circuitos internos.                                                                                                    |  |
|---------------------------------------------------|----------------------------------------------------------------------------------------------------|--|
| Baud Rate                                         | É a velocidade em que um determinado instrumento se comunica com<br>outro. Quanto maior este valor, mais rápida a comunicação.                                                                                                    |  |
| Faixa de Medição                                  | Faixa de valores na qual o instrumento realiza suas medições com as precisões informadas no capítulo <i>Características Técnicas</i> . Fora destas faixas, as medições são realizadas desde que os valores estejam dentro dos <i>Limites de Indicação</i> , porém com erro maior. |  |
| MODBUS-RTU                                        | Protocolo de comunicação do <b>Mult-K Grafic</b> . É um protocolo desenvolvido pela MODICON <sup>®</sup> e permite que os dados da interface serial do multimedidor sejam lidos por sistemas de automação.<br>É o "idioma" falado pela interface serial.                          |  |
| Paridade                                          | É uma função utilizada para marcação de uma determinada mensagem<br>enviada por um instrumento. Pode não existir (N – NONE), ser par (O –<br>ODD) ou ímpar (E – EVEN).                                                                                                    |  |
| KE                                                | Pulso de Energia. Constante utilizada para determinar a cada quantos<br>Wh o <b>Mult-K Grafic</b> emitirá um pulso através da Saída de Pulsos.                                                                                                    |  |
| Protocolo de<br>Comunicação                       | É o idioma falado pela interface serial do medidor. Ao realizar a automação de um sistema, é necessário que o mestre e o escravo falem o mesmo idioma, isto é, utilizem o mesmo protocolo. Para o <b>Mult-K Grafic</b> , é utilizado o protocolo MODBUS-RTU.                      |  |
| RedeMB                                            | Software fornecido pela KRON para leitura e parametrização do Mult-<br>K Grafic.                                                                                                    |  |
| RS-232                                            | É o tipo de interface serial que a maioria dos microcomputadores possui. Para poder utilizar o microcomputador como mestre do <b>Mult-K Grafic</b> , é necessário um conversor apropriado.                                                                                        |  |
| RS-485                                            | É um tipo de interface serial. É por meio desta interface que o <b>Mult-K</b><br><b>Grafic</b> disponibiliza as medições efetuadas.                                                                                                    |  |
| Stop Bits                                         | É a quantidade de bits de parada que um determinado instrumento transmite ao finalizar o envio de uma mensagem.                                                                                                    |  |
|                                                   | Um equipamento normalmente ou é 1 stop bit ou é 2 stop bits.                                                                                                    |  |
| ТР                                                | Transformador de Potencial. É um transformador utilizado para<br>adequar e/ou isolar a tensão de circuito principal de todo circuito<br>de medição.                                                                                                    |  |
| тс                                                | Transformador de Corrente. É um transformador utilizado para<br>adequar e/ou isolar a corrente de circuito principal de todo circuito<br>de medição.                                                                                                    |  |
| THD ou DHT                                        | Total Harmonic Distorsion ou Distorção Harmônica Total. É um valor expresso em porcentagem da freqüência fundamental do sinal, que indica o quão distorcido está este sinal.                                                                                                    |  |

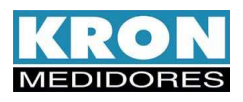

|          | Tempo de Integração. É uma constante interna do Mult-K Grafic            |
|----------|--------------------------------------------------------------------------|
| 11       | que define a cada quantos minutos deve ser calculado o valor de demanda. |
|          | Tipo de Ligação. É uma constante interna do Mult-K Grafic que            |
| TL       | define qual o tipo de circuito que está sendo medido, se                 |
|          | monofásico, bifásico ou trifásico.                                       |
|          | Tipo de medição onde é levada em consideração a distorção                |
|          | presente em uma determinada forma de onda. Considerando que              |
|          | a maioria dos sistemas industriais possuem cargas não lineares, é        |
| TRUE RMS | imprescindível que, para uma leitura coerente, o instrumento seja        |
|          | dotado desta característica. O Mult-K Grafic realiza medições            |
|          | TRUE RMS e, informa, através do THD, qual o nível de distorção           |
|          | harmônica presente no sinal.                                             |

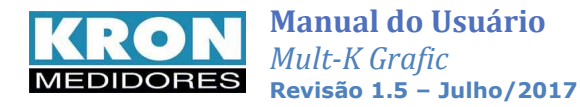

## **Apêndice C – Medição de THD**

A fórmula utilizada pelo **Mult-K Grafic** para o cálculo do THD é:

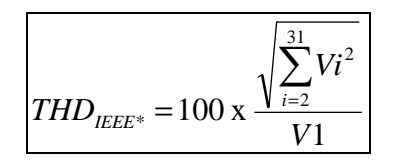

Onde: V1 – Magnitude da Fundamental Vi = Magnitude da harmônica de ordem *i* 

O cálculo do THD é feito em um ciclo do tipo retangular, sendo consideradas tanto as harmônicas pares quanto as ímpares. Para o cálculo do THD é utilizado da 2ª a 31ª harmônica.

A frequência da fase R é a utilizada para se definir a frequência fundamental do sistema. Em caso de falta de tensão na fase R, é considerada uma frequência fixa de **50** ou **60Hz**, conforme especificado em pedido.

Faixa de freqüência da fundamental: 44 a 72Hz Pontos por ciclo: 64

#### Algoritmos utilizados para cálculo da FFT:

- Cooley-Tukey Radix-2
- Decimation in Frequency
- Single Butterfly

#### Tempo de atualização: 1200ms

#### Limites:

Abaixo de 10Vc.a. e 20mAc.a. será mostrado o valor 0.00.

Em caso de um THD maior do que 100%, será mostrado o valor **100** de forma intermitente (piscando).

#### Precisão:

THD entre 0 e 10%: (1,5 + 0,05 do F.E.)% THD entre 10 e 20%: (2,0 + 0,1 do F.E.)% THD entre 20 e 30%: (2,2 + 0,1 do F.E.)%

#### Faixa efetiva de medição:

Tensão: 57,73 à 288,675Vca Corrente: 0,5 à 6Aca

#### Exemplos de cálculo da precisão:

Leitura de THD de 15,0% na tensão com valor RMS de 130Vca:

$$Erro = (2 + \frac{0.1x288,675}{130})[\%]$$
  
Erro = 2,23%

Isto é, o valor verdadeiro do THD estará entre 12,77% (15 – 2,23) e 17,23% (15 + 2,23).

Leitura de THD de 23,0% na corrente com valor RMS de 3,21Aca:

$$Erro = (2, 2 + \frac{0, 1x6}{3, 21})[\%]$$
  
Erro = 2,39%

Isto é, o valor verdadeiro do THD estará entre 20,61% (23,0 – 2,39) e 25,39% (23,0 + 2,39).

\* Para o cálculo do THD é utilizada a formula definida pela IEEE 1159/1995